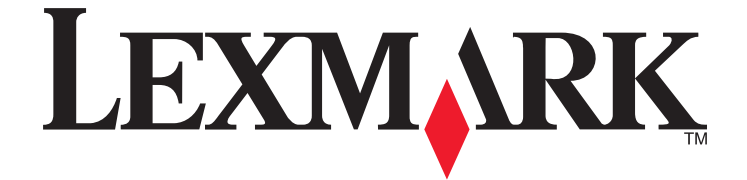

## Guia do usuário da Z2300 Series

www.lexmark.com

## Conteúdo

| Informações de segurança                                                | 5  |
|-------------------------------------------------------------------------|----|
| Introdução                                                              | 6  |
| Localizando informações sobre a impressora                              | 6  |
| Configurando a impressora                                               | 8  |
| Contornando avisos de seguranca durante a instalação do software        | 8  |
| Aprendendo sobre os componentes da impressora                           | 8  |
| Aprendendo sobre os componentes da impressora                           | 0  |
| Aprendendo sobre os componentes da impressora                           | 9  |
| Instalando o driver XPS opcional (somente usuários do Windows Vista)    |    |
| Usando o software da impressora do Windows                              |    |
| Usando o software da impressora Macintosh                               |    |
| Colocação de papel                                                      | 14 |
| Colocando papel                                                         | 14 |
| Colocando vários tipos de papel                                         | 14 |
| Imprimindo                                                              | 17 |
| Imprimindo documentos básicos                                           | 17 |
|                                                                         | 17 |
| Imprimindo páginas da Internet                                          |    |
| Imprimindo várias cópias de um documento                                |    |
| Agrupando cópias impressas                                              |    |
| Imprimindo a última página primeiro (em ordem inversa)                  |    |
| Imprimindo várias páginas em uma folha de papel (Número de págs./folha) |    |
| Cancelando trabalhos de impressão                                       |    |
| Pausando trabalhos de impressão                                         |    |
| Imprimindo documentos especiais                                         | 22 |
| Escolhendo tipos especiais de papéis compatíveis                        |    |
| Imprimindo envelopes                                                    |    |
| Imprimindo etiquetas                                                    |    |
| Imprimindo em papel de tamanho personalizado                            |    |
| Imprimindo outros documentos especiais                                  |    |
| Salvando e excluindo definições de impressão                            |    |
| Trabalho com fotografias                                                | 27 |
| Usando papel recomendado                                                | 27 |

| Imprimindo fotografias                                                                                                    | 27            |
|----------------------------------------------------------------------------------------------------|---------------|
| Imprimindo fotografias de um CD ou dispositivo de armazenamento removível conectado ao                                                                                                    |               |
| computador                                                                                                    | 27            |
| Fazendo a manutenção da impressora                                                                                                    | 29            |
| Fazendo a manutenção dos cartuchos de impressão                                                                                                    | 29            |
| Instalando os cartuchos de impressão                                                                                                    |               |
| Removendo um cartucho de impressão usado                                                                                                    |               |
| Reabastecendo cartuchos de impressão                                                                                                    |               |
| Usando cartuchos de impressão originais da Lexmark                                                                                                    |               |
| Alinhando os cartuchos de impressão                                                                                                    |               |
| Limpando os orifícios dos cartuchos de impressão                                                                                                    |               |
| Limpando os orifícios e os contatos do cartucho de impressão                                                                                                    |               |
| Conservando os cartuchos de impressão                                                                                                    |               |
| Limpando o exterior da impressora                                                                                                    | 34            |
| Fazendo pedidos de suprimentos                                                                                                    | 34            |
| Solicitando cartuchos de impressão                                                                                                    |               |
| Fazendo pedido de papel e outros suprimentos                                                                                                    | 35            |
|                                                                                                    |               |
| Solucionar problemas                                                                                                    | 36            |
| Solucionar problemas.<br>Usando o software de solução de problemas da impressora (somente Windows)                                                                                                    | <b>36</b>     |
| Solucionar problemas.<br>Usando o software de solução de problemas da impressora (somente Windows)<br>Solucionando problemas de configuração                                                                                                    | <b>36</b>     |
| Solucionar problemas.<br>Usando o software de solução de problemas da impressora (somente Windows)<br>Solucionando problemas de configuração<br>O botão Liga/Desliga não está aceso                                                                                                    | <b>36</b><br> |
| Solucionar problemas.<br>Usando o software de solução de problemas da impressora (somente Windows)<br>Solucionando problemas de configuração<br>O botão Liga/Desliga não está aceso<br>O software não foi instalado                                                                                                    | <b>36</b><br> |
| Solucionar problemas.<br>Usando o software de solução de problemas da impressora (somente Windows)<br>Solucionando problemas de configuração<br>O botão Liga/Desliga não está aceso<br>O software não foi instalado<br>A página não é impressa                                                                                                    | <b>36</b><br> |
| Solucionar problemas.<br>Usando o software de solução de problemas da impressora (somente Windows)<br>Solucionando problemas de configuração<br>O botão Liga/Desliga não está aceso<br>O software não foi instalado<br>A página não é impressa<br>Removendo e reinstalando o software                                                                                                    |               |
| Solucionar problemas.<br>Usando o software de solução de problemas da impressora (somente Windows)<br>Solucionando problemas de configuração<br>O botão Liga/Desliga não está aceso<br>O software não foi instalado<br>A página não é impressa<br>Removendo e reinstalando o software<br>Ativando a porta USB no Windows                                                                                                    |               |
| Solucionar problemas.<br>Usando o software de solução de problemas da impressora (somente Windows)<br>Solucionando problemas de configuração<br>O botão Liga/Desliga não está aceso<br>O software não foi instalado<br>A página não é impressa<br>Removendo e reinstalando o software<br>Ativando a porta USB no Windows<br>Solucionando problemas de comunicação da impressora                                                                                                    | <b>36</b><br> |
| Solucionar problemas.<br>Usando o software de solução de problemas da impressora (somente Windows)<br>Solucionando problemas de configuração<br>O botão Liga/Desliga não está aceso<br>O software não foi instalado<br>A página não é impressa<br>Removendo e reinstalando o software<br>Ativando a porta USB no Windows<br>Solucionando problemas de comunicação da impressora                                                                                                    |               |
| Solucionar problemas.<br>Usando o software de solução de problemas da impressora (somente Windows)<br>Solucionando problemas de configuração<br>O botão Liga/Desliga não está aceso<br>O software não foi instalado<br>A página não é impressa<br>Removendo e reinstalando o software<br>Ativando a porta USB no Windows<br>Solucionando problemas de comunicação da impressora<br>Ativando a porta USB no Windows<br>Solucionando problemas de comunicação da impressora                                                                                                    |               |
| Solucionar problemas.<br>Usando o software de solução de problemas da impressora (somente Windows)<br>Solucionando problemas de configuração<br>O botão Liga/Desliga não está aceso<br>O software não foi instalado<br>A página não é impressa<br>Removendo e reinstalando o software<br>Ativando a porta USB no Windows<br>Solucionando problemas de comunicação da impressora<br>Aviso de edição                                                                                                    |               |
| Solucionar problemas. Usando o software de solução de problemas da impressora (somente Windows) Solucionando problemas de configuração                                                                                                    |               |
| Solucionar problemas<br>Usando o software de solução de problemas da impressora (somente Windows)<br>Solucionando problemas de configuração<br>O botão Liga/Desliga não está aceso<br>O software não foi instalado<br>A página não é impressa<br>Removendo e reinstalando o software<br>Ativando a porta USB no Windows<br>Solucionando problemas de comunicação da impressora<br>Solucionando problemas de comunicação da impressora<br>Informações sobre o produto<br>Aviso de edição<br>Conformidade com as diretivas da Comunidade Européia (CE) para produtos de rádio<br>Consumo de energia. |               |
| Solucionar problemas. Usando o software de solução de problemas da impressora (somente Windows) Solucionando problemas de configuração                                                                                                    |               |

## Informações de segurança

Use somente a fonte de alimentação e o cabo de alimentação fornecidos com este produto ou uma fonte de alimentação e um cabo de alimentação de reposição de um fabricante autorizado.

Conecte o cabo da fonte de alimentação a uma tomada de fácil acesso e que esteja localizada próxima ao produto.

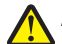

**ATENÇÃO — RISCO DE FERIMENTO:** não torça, enrole, amasse ou coloque objetos pesados no cabo de alimentação. Não submeta o cabo de alimentação à abrasão ou estresse. Não coloque o cabo de alimentação entre objetos como móveis e paredes. Se o cabo de alimentação for usado incorretamente, pode ocorrer risco de incêndio ou choque elétrico. Inspecione o cabo de alimentação regularmente para verificar sinais de mau uso. Remova o cabo de alimentação da tomada elétrica antes de verificá-lo.

Para fazer manutenção ou reparos não descritos na documentação do usuário, contrate um profissional técnico experiente.

Este produto foi projetado, testado e aprovado para atender aos severos padrões globais de segurança com o uso de componentes específicos da Lexmark. Os recursos de segurança de algumas peças nem sempre são óbvios. A Lexmark não se responsabiliza pelo uso de outras peças de substituição.

ATENÇÃO—PERIGO DE CHOQUE: não configure este produto nem faça conexões elétricas ou de cabos, como o cabo da fonte de alimentação ou o cabo telefônico, durante uma tempestade elétrica.

#### GUARDE ESTAS INSTRUÇÕES.

## Introdução

## Localizando informações sobre a impressora

#### Publicações

| Consulte o                          | Para                                                                                                    |
|-------------------------------------|----------------------------------------------------------------------------------------------------|
| Folheto de Configuração rápida      | Instruções de configuração inicial que acompanham a impressora.                                                            |
| Guia de preparação inicial impresso | Instruções de configuração adicionais que acompanham a impressora.                                                         |
|                                     | Nota: nem todos os produtos incluem publicações impressas.                                                                 |
| <i>Guia do usuário</i> eletrônico   | Instruções completas para usar a impressora. A versão eletrônica é instalada automaticamente com o software da impressora. |

#### Suporte ao cliente

| Descrição            | Onde encontrar (América do Norte)                                                                                                    | Onde encontrar (em outros países)                                                                                                    |
|----------------------|----------------------------------------------------------------------------------------------------|----------------------------------------------------------------------------------------------------|
| Suporte por telefone | <ul> <li>Ligue para</li> <li>EUA: 1-800-332-4120 <ul> <li>Segunda a sexta-feira (8h - 23h EST), aos sábados (de meio-dia às 18h EST)</li> </ul> </li> <li>Canadá: 1-800-539-6275 <ul> <li>Suporte em inglês: Segunda a sextafeira (8h - 23h EST), aos sábados (de meio-dia às 18h EST)</li> <li>Suporte em francês: Segunda a sexta (9h às 21h EST)</li> </ul> </li> <li>México: 01-800-253-9627 <ul> <li>Segunda a sexta (8h às 20h EST)</li> </ul> </li> <li>Nota: o número de telefone e o horário para suporte podem ser modificados sem aviso prévio. Para obter os números de telefone mais recentes, consulte a declaração de garantia impressa enviada com a sua impressora.</li> </ul> | Os números de telefone e horários de<br>suporte variam de acordo com a região ou o<br>país.<br>Visite nosso site na Internet em<br><b>www.lexmark.com</b> . Selecione um país ou a<br>região e depois selecione o link Suporte ao<br>cliente.<br><b>Nota:</b> para obter informações adicionais<br>sobre como entrar em contato com a<br>Lexmark, consulte a garantia impressa<br>enviada com a sua impressora. |

| Descrição          | Onde encontrar (América do Norte)                                                                                                    | Onde encontrar (em outros países)                                                                                                    |
|--------------------|----------------------------------------------------------------------------------------------------|----------------------------------------------------------------------------------------------------|
| Suporte por e-mail | Para obter suporte por e-mail, visite o nosso site na Internet: <b>www.lexmark.com</b> .                                                                                             | O suporte por e-mail varia de acordo com a região ou país, e talvez não esteja disponível                                                                      |
|                    | <ol> <li>Clique em SUPORTE AO CLIENTE.</li> <li>Clique em Suporte técnico.</li> <li>Selecione a sua família de impressora.</li> <li>Selecione o seu modelo de impressora.</li> </ol> | Visite nosso site na Internet em<br>www.lexmark.com. Selecione um país ou<br>região e depois selecione o link Suporte ao<br>cliente.                           |
|                    | <ul> <li>5 Na seção Ferramentas de suporte, clique<br/>em Suporte por e-mail.</li> <li>6 Preencha o formulário e clique em<br/>Enviar solicitação.</li> </ul>                        | <b>Nota:</b> para obter informações adicionais<br>sobre como entrar em contato com a<br>Lexmark, consulte a garantia impressa<br>enviada com a sua impressora. |

#### Garantia limitada

| Descrição                                                                                                    | Onde encontrar (EUA)                                                                                                    | Onde encontrar (em outros<br>países)                                                                                                    |
|----------------------------------------------------------------------------------------------------|----------------------------------------------------------------------------------------------------|----------------------------------------------------------------------------------------------------|
| Informações sobre garantia<br>limitada<br>A Lexmark International, Inc.<br>fornece uma garantia limitada de<br>que esta impressora não<br>apresentará defeitos de material e<br>de mão-de-obra por um período<br>de 12 meses a partir da data<br>original de compra. | <ul> <li>Para ver as limitações e as condições dessa garantia limitada, consulte a Declaração de garantia limitada, incluída nesta impressora, ou visite o endereço:</li> <li>www.lexmark.com.</li> <li>1 Clique em SUPORTE AO CLIENTE.</li> <li>2 Clique em Informações sobre garantia.</li> <li>3 Na seção de Declaração de garantia limitada, clique em Jato de tinta e Impressoras Multifuncionais.</li> <li>4 Navegue pela página da Internet para visualizar a garantia.</li> </ul> | As informações sobre garantia<br>podem variar de acordo com o<br>país ou região. Consulte a garantia<br>impressa que foi enviada com a<br>impressora. |

Anote as seguintes informações (localizadas no recibo e na parte posterior da impressora) e as tenha em mãos ao nos contatar para que o serviço seja agilizado:

- Número do tipo de máquina
- Número de série
- Data da compra
- Local onde foi comprada

## Configurando a impressora

# Contornando avisos de segurança durante a instalação do software

Aplicativos de terceiros, incluindo programas antivírus, de segurança e firewall, podem alertá-lo sobre o software da impressora sendo instalado. Para que a impressora funcione corretamente, permita que o software da impressora seja instalado no seu computador.

## Aprendendo sobre os componentes da impressora

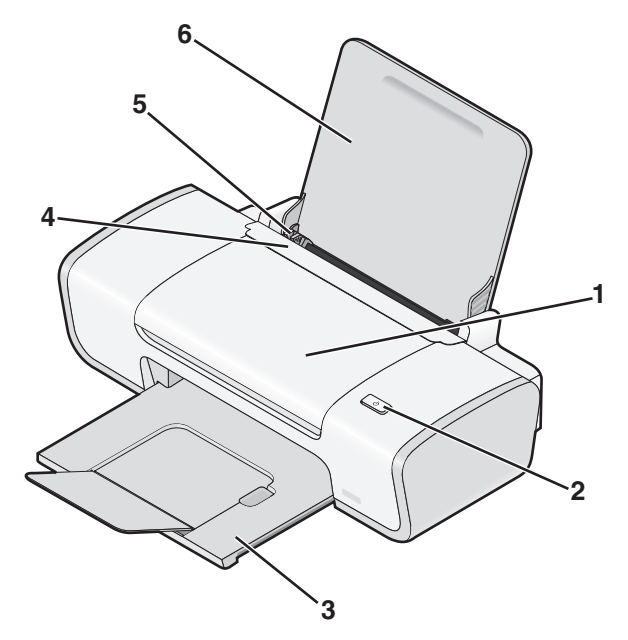

|   | Use                              | Para                                                                                                 |
|---|----------------------------------|----------------------------------------------------------------------------------------------------|
| 1 | Tampa de acesso                  | Instalar ou trocar cartuchos de impressão.                                                           |
|   |                                  | Remover atolamentos de papel.                                                                        |
| 2 | ڻ                                | • Ligar e desligar a impressora.                                                                     |
|   |                                  | <ul> <li>Cancelar um trabalho de impressão. Pressione d durante um trabalho de impressão.</li> </ul> |
|   |                                  | Colocar ou ejetar papel.                                                                             |
| 3 | Bandeja de saída de papel        | Empilhar o papel impresso.                                                                           |
| 4 | Proteção da alimentação de papel | Evitar que os itens caiam dentro do slot de papel.                                                   |
| 5 | Guia de papel                    | Manter o papel reto ao alimentar.                                                                    |
| 6 | Suporte de papel                 | Coloque papel.                                                                                       |

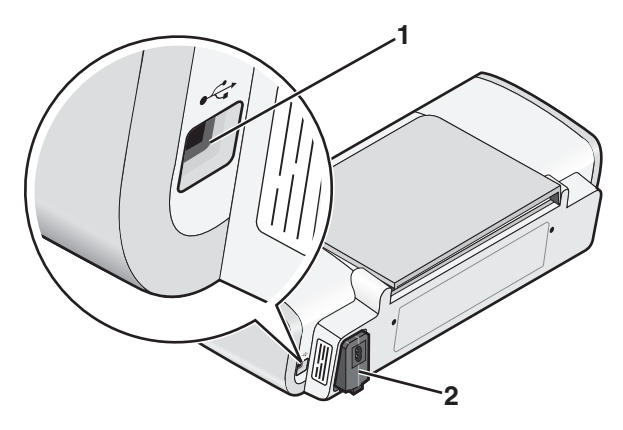

| 1Porta USBConectar a impressora ao computador usando um cabo USB.<br>Aviso—Dano Potencial: não toque na porta USB exceto quando estiver conec-<br>tando ou removendo um cabo USB ou cabo de instalação.2Fonte de alimentaçãoConectar a impressora à fonte de alimentação usando o cabo de alimentação.<br>1 Insira totalmente o cabo de alimentação na fonte de alimentação da impressora.<br>2 Ligue o cabo de alimentação a uma tomada elétrica que já tenha sido utilizada<br>por outros dispositivos elétricos.                                                                                                    |   | Use                  | Para                                                                                                    |
|----------------------------------------------------------------------------------------------------|---|----------------------|----------------------------------------------------------------------------------------------------|
| Aviso—Dano Potencial: não toque na porta USB exceto quando estiver conectando ou removendo um cabo USB ou cabo de instalação.         Ponte de alimentação       Conectar a impressora à fonte de alimentação usando o cabo de alimentação.         Insira totalmente o cabo de alimentação na fonte de alimentação da impressora.       Insira totalmente o cabo de alimentação a uma tomada elétrica que já tenha sido utilizada por outros dispositivos elétricos.         Image: statistica de statistica de statisti | 1 | Porta USB            | Conectar a impressora ao computador usando um cabo USB.                                                                                                    |
| <ul> <li>2 Fonte de alimentação</li> <li>2 Conectar a impressora à fonte de alimentação usando o cabo de alimentação.</li> <li>1 Insira totalmente o cabo de alimentação na fonte de alimentação da impressora.</li> <li>2 Ligue o cabo de alimentação a uma tomada elétrica que já tenha sido utilizada por outros dispositivos elétricos.</li> </ul>                                                                                                    |   |                      | <b>Aviso—Dano Potencial:</b> não toque na porta USB exceto quando estiver conec-<br>tando ou removendo um cabo USB ou cabo de instalação.                                                                                                    |
| <b>3</b> Se a luz ( <sup>1</sup> ) não estiver acesa pressione ( <sup>1</sup> )                                                                                                    | 2 | Fonte de alimentação | <ul> <li>Conectar a impressora à fonte de alimentação usando o cabo de alimentação.</li> <li>1 Insira totalmente o cabo de alimentação na fonte de alimentação da impressora.</li> <li>2 Ligue o cabo de alimentação a uma tomada elétrica que já tenha sido utilizada por outros dispositivos elétricos.</li> </ul> |

## Aprendendo sobre os componentes da impressora

## Instalando o software da impressora

#### Usando o Windows

- **1** Feche todos os programas de software abertos.
- 2 Insira o CD do software da impressora.
- **3** Na tela de instalação principal, clique em **Instalar**.
- 4 Siga as instruções exibidas nas telas.

#### Usando o Macintosh

- **1** Feche todos os aplicativos de software.
- 2 Insira o CD do software da impressora.
- **3** Na Área de trabalho de localização, clique duas vezes no ícone do CD da impressora que é exibido automaticamente.
- 4 Clique duas vezes no ícone Instalar.
- 5 Siga as instruções exibidas nas telas.

#### **Usando a Internet**

- 1 Acesse o site da Lexmark na Internet em www.lexmark.com.
- 2 Na home page, navegue pelas seleções de menu e clique em **Downloads e Drivers**.
- **3** Escolha a impressora e o driver de impressora para o seu sistema operacional.
- 4 Siga as instruções exibidas nas telas para fazer o download do driver e instalar o software da impressora.

# Instalando o driver XPS opcional (somente usuários do Windows Vista)

O driver XPS (XML Paper Specification) é um driver de impressão opcional, desenvolvido para usar as cores XPS avançadas e os recursos gráficos disponíveis somente para os usuários do Windows Vista. Para usar os recursos XPS, você deve instalar o driver XPS como um driver opcional depois de instalar o software normal da impressora.

#### Notas:

- Antes de instalar o driver XPS, instale a impressora no computador.
- Antes de instalar o driver XPS, instale o Microsoft QFE Patch e extraia os arquivos de driver do CD do software de instalação. Para instalar o patch, você deve ter privilégios de administrador no computador.

Para instalar o patch QFE da Microsoft e extrair o driver:

- 1 Insira o CD do software de instalação e clique em **Cancelar** quando o Assistente de configuração for exibido.
- **2** Clique em  $\textcircled{O} \rightarrow \textbf{Computador}$ .
- 3 Clique duas vezes no ícone da Unidade de CD ou de DVD e clique duas vezes em Drivers.
- 4 Clique duas vezes em xps e clique duas vezes no arquivo setupxps.

Os arquivos do driver XPS são copiados no computador e todos os arquivos XPS da Microsoft são iniciados. Siga as instruções exibidas na tela para finalizar a instalação do patch.

Para instalar o driver XPS:

- 1 Clique em <sup>(3)</sup> → Painel de Controle.
- 2 Em Hardware e Som, clique em Impressora e clique em Adicionar uma impressora.
- 3 Na caixa de diálogo Adicionar uma impressora, clique em Adicionar uma impressora local.
- 4 No menu suspenso "Usar uma porta existente", selecione **Porta virtual da impressora para USB** e clique em **Avançar**.

5 Clique em Com Disco.

A caixa de diálogo Instalar do disco é exibida.

- **6** Clique em **Procurar** e navegue para os arquivos do driver XPS no computador:
  - a Clique em Computador e clique duas vezes em (C:).
  - **b** Clique duas vezes em **Drivers** e clique duas vezes em **Impressora**.
  - c Clique duas vezes na pasta que com o número do modelo de sua impressora e clique duas vezes em **Drivers**.
  - d Clique duas vezes em xps e clique em Abrir.
  - e Na caixa de diálogo Instalar do disco, clique em OK.
- 7 Clique em Avançar nas duas caixas de diálogo adicionais exibidas.

Para obter mais informações sobre o driver XPS, consulte o arquivo **leiame** no CD do software de instalação. O arquivo está localizado na pasta xps com o arquivo de lote setupxps (D:\Drivers\xps\readme).

## Usando o software da impressora do Windows

Quando você configurou a impressora usando o CD do software da impressora, todos os software necessários foram instalados. Você pode ter escolhido instalar alguns programas adicionais. A tabela a seguir fornece uma visão geral dos vários programas de software e como eles podem ajudá-lo.

**Nota:** nem todos esses programas estão disponíveis em todas as impressoras. Por exemplo, se você adquiriu uma impressora que não digitaliza ou envia itens por fax, então o software da impressora não suportará essas funções.

| Use                                                           | Para                                                                                                    |
|---------------------------------------------------------------|----------------------------------------------------------------------------------------------------|
| Lexmark <sup>TM</sup> Productivity Studio ou Lexmark FastPics | <ul> <li>Digitalizar, copiar, enviar fax e e-mail ou imprimir uma<br/>fotografia ou documento.</li> </ul>                                                                                                    |
|                                                               | Transferir fotografias.                                                                                                    |
|                                                               | <ul> <li>Fazer cartões de felicitações de fotografia.</li> </ul>                                                                                                    |
|                                                               | <ul> <li>Ajustar as definições da impressora.</li> </ul>                                                                                                    |
| Software de soluções de fax da Lexmark                        | • Enviar um fax.                                                                                                    |
|                                                               | Receber um fax                                                                                                    |
|                                                               | <ul> <li>Adicionar, editar ou excluir contato na lista telefônica<br/>interna.</li> </ul>                                                                                                    |
|                                                               | <ul> <li>Acessar o Utilitário de configuração de fax da Lexmark. Use<br/>o Utilitário de configuração de fax da Lexmark para confi-<br/>gurar os números de fax de Discagem rápida e Discagem<br/>rápida de grupos, configurar Toque e resposta e imprimir<br/>histórico de fax e relatórios de status.</li> </ul> |

| Use                                         | Para                                                                                                    |
|---------------------------------------------|----------------------------------------------------------------------------------------------------|
| Preferências de impressão                   | Se você selecionar <b>Arquivo → Imprimir</b> com um documento<br>aberto, a caixa de diálogo Preferências de impressão será<br>exibida. A caixa de diálogo permite que você selecione opções<br>para o trabalho de impressão como as seguintes: |
|                                             | <ul> <li>Selecionar o número de cópias para impressão.</li> </ul>                                                                                                    |
|                                             | <ul> <li>Imprimir cópias em frente e verso.</li> </ul>                                                                                                    |
|                                             | <ul> <li>Selecionar o tipo de papel.</li> </ul>                                                                                                    |
|                                             | <ul> <li>Adiconar um marca d'água.</li> </ul>                                                                                                    |
|                                             | Aprimorar imagens.                                                                                                    |
|                                             | <ul> <li>Salvar definições.</li> </ul>                                                                                                    |
| Utilitário de instalação sem fio da Lexmark | <ul> <li>Instalar a impressora sem fio em uma rede sem fio.</li> <li>Alterar as configurações com fio da impressora.</li> </ul>                                                                                                    |
|                                             | • Alterar as configurações sem no da impressora.                                                                                                    |

## Usando o software da impressora Macintosh

| Use                                     | Para                                                                                            |
|-----------------------------------------|-------------------------------------------------------------------------------------------------|
| Caixa de diálogo Imprimir               | Ajustar as definições de impressão e agendar trabalhos de impressão.                            |
| Caixa de diálogo Serviços da impressora | Acessar o utilitário da impressora.                                                             |
|                                         | Solução de problema.                                                                            |
|                                         | <ul> <li>Fazer pedidos de tinta ou suprimentos.</li> </ul>                                      |
|                                         | Entrar em contato com a Lexmark.                                                                |
|                                         | <ul> <li>Verificar a versão do software da impressora instalado no compu-<br/>tador.</li> </ul> |

Os aplicativos também são instalados com o software da impressora durante a instalação. Esses aplicativos são salvos na pasta da impressora que é exibida na área de trabalho de localização após a instalação.

- **1** Na área de trabalho de localização, clique duas vezes na pasta da impressora.
- 2 Clique duas vezes no ícone do aplicativo que você deseja usar.

| Use                                       | Para                                                                                                    |
|-------------------------------------------|----------------------------------------------------------------------------------------------------|
| Lexmark Programa da Multifuncional        | <ul> <li>Digitalizar fotos e documentos.</li> <li>Personalizar definições para trabalhos de digitalização.</li> </ul>           |
| Lexmark Utilitário de configuração de fax | <ul> <li>Personalizar definições para trabalhos de fax.</li> <li>Criar e editar a lista de Discagem rápida.</li> </ul>          |
| Lexmark Leitor de cartão de rede          | <ul> <li>Exibir o conteúdo de um dispositivo de memória inserido na<br/>impressora em rede.</li> </ul>                          |
|                                           | <ul> <li>Transferir fotografias e documentos de um dispositivo de<br/>memória para o computador através de uma rede.</li> </ul> |

| Use                                        | Para                                                                |
|--------------------------------------------|---------------------------------------------------------------------|
| Lexmark Utilitário da impressora           | <ul> <li>Obter ajuda com a instalação do cartucho.</li> </ul>       |
|                                            | Imprimir uma página de teste.                                       |
|                                            | Imprimir uma página de alinhamento.                                 |
|                                            | <ul> <li>Limpar os orifícios dos cartuchos de impressão.</li> </ul> |
|                                            | <ul> <li>Fazer pedidos de tinta ou suprimentos.</li> </ul>          |
|                                            | Registrar a impressora.                                             |
|                                            | Contatar o suporte ao cliente.                                      |
| Lexmark Assistente de configuração sem fio | Instalar a impressora em uma rede sem fio.                          |

**Nota:** talvez esses aplicativos não sejam fornecidos com a impressora, dependendo dos recursos da impressora que foi adquirida.

## Colocação de papel

## Colocando papel

- **1** Verifique se:
  - O papel que você está utilizando foi desenvolvido para uso com impressoras jato de tinta.
  - O papel ainda não foi utilizado nem está danificado.
  - Você seguiu as instruções fornecidas com o papel, caso esteja utilizando papel especial.
  - O papel não está entrando forçado na impressora.
- 2 Você colocou o papel na posição vertical, junto à lateral direita do suporte de papel.
- **3** Ajuste a guia de papel até que ela esteja apoiada junto à borda esquerda do papel.

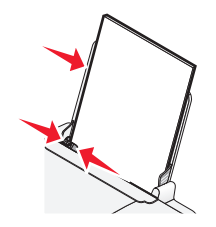

Nota: para evitar obstruções de papel, verifique se o papel não está torto ao ajustar a guia de papel.

## Colocando vários tipos de papel

## Papel comum

Para colocar até 100 folhas de papel comum (dependendo da espessura).

Verifique se:

- O papel foi criado para uso em impressoras jato de tinta.
- O papel está colocado junto à lateral direita do suporte de papel.
- A guia de papel está apoiada junto à borda esquerda do papel.
- A espessura total do papel não excede 10 mm (0,4 polegadas).

## Papel brilhante e fotográfico

Para colocar até 25 folhas de papel brilhante ou fotográfico.

Verifique se:

- O lado brilhante ou a ser impresso do papel está voltado para você. Se você não tiver certeza de qual é o lado destinado à impressão, consulte as instruções do papel.
- O papel está colocado junto à lateral direita do suporte de papel.
- A guia de papel está apoiada junto à borda esquerda do papel.

**Nota:** as fotografias exigem um tempo de secagem maior. Remova cada fotografia logo após a impressão e deixe-a secar para evitar manchas.

## Papéis transfer

Coloque até 10 papéis transfer.

Verifique se:

- Você seguiu as instruções de colocação descritas na embalagem dos papéis transfer.
- O lado de impressão dos papéis transfer está voltado para você.
- Os papéis transfer estão colocados junto à lateral direita do suporte de papel.
- A guia de papel está apoiada junto à margem esquerda dos transfers.

Nota: para obter os melhores resultados, coloque um papel transfer por vez.

## Cartões

Para colocar até 25 cartões de felicitações, fichas tipo índice, cartões fotográficos ou cartões-postais.

Verifique se:

- A espessura total da pilha de cartões não ultrapassa 10 mm (0,4 polegadas).
- O lado de impressão dos cartões está voltado para você.
- Os cartões estão colocados junto à lateral direita do suporte de papel.
- A guia de papel está apoiada junto à borda esquerda dos cartões.

## **Envelopes**

Para colocar até 10 envelopes.

Verifique se:

- O local do selo está no canto superior esquerdo.
- O lado de impressão dos envelopes está voltado para você.
- Os envelopes estão colocados junto à lateral direita do suporte de papel.
- A guia de papel está apoiada junto à borda esquerda dos envelopes.

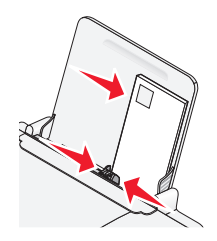

Aviso—Dano Potencial: não use envelopes com grampos de metal, nós de barbante ou barras dobradiças.

#### Notas:

- Não coloque envelopes com furos, perfurações, recortes ou saliências profundas.
- Não use envelopes com adesivos com abas expostas.

## Etiquetas

Para colocar até 25 folhas de etiquetas.

Verifique se:

- Você seguiu as instruções de colocação que acompanham as etiquetas.
- O lado de impressão das etiquetas está voltado para você.
- O adesivo das etiquetas não ultrapassa o limite de 1 mm da margem da etiqueta.
- Você usou folhas de etiquetas completas. As folhas parciais (com áreas expostas por etiquetas já usadas) podem provocar o descolamento das etiquetas durante a impressão, resultando em uma obstrução de papel.
- As etiquetas estão colocadas junto à lateral direita do suporte de papel.
- A guia de papel está apoiada junto à borda esquerda da etiqueta.

## Transparências

Coloque até 10 transparências.

Verifique se:

- O lado áspero das transparências está voltado para você.
- Você não usou transparências com folhas de papel protetoras.
- As transparências estão colocadas junto à lateral direita do suporte de papel.
- A guia de papel está apoiada junto à borda esquerda das transparências.

**Nota:** transparências exigem um tempo de secagem maior. Remova cada transparência logo após a impressão e deixe secar para evitar manchas.

## Papel de tamanho personalizado

Para colocar até 100 folhas de papel de tamanho personalizado (dependendo da espessura).

Verifique se:

- A espessura total do papel não excede 10 mm (0,4 polegadas).
- O lado de impressão do papel está voltado para você.
- O tamanho do papel está dentro dos seguintes limites de dimensão:

Largura:

- **–** 76-216 mm
- 3.0-8.5 polegadas

Comprimento:

- 127-432 mm
- 5.0-17.0 polegadas
- O papel está colocado junto à lateral direita do suporte de papel.
- A guia de papel está apoiada junto à borda esquerda do papel.

## Imprimindo

## Imprimindo documentos básicos

## Imprimindo um documento

1 Coloque papel.

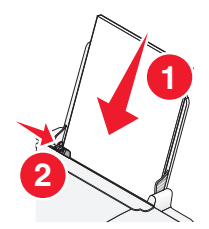

2 Siga uma das seguintes opções para imprimir:

#### **Usando o Windows**

- a Com um documento aberto em um programa do Windows, clique em Arquivo → Imprimir.
- b Clique em Propriedades, Preferências, Opções ou Configuração.
- **c** Selecione a qualidade de impressão, o número de cópias a serem impressas, o tipo de papel a ser usado e como as páginas devem ser impressas.
- **d** Clique em **OK** para fechar todas as caixas de diálogo do software de impressora.
- e Clique em OK ou Imprimir.

#### Usando o Macintosh

- a Com um documento aberto em um programa do Macintosh, clique em Arquivo → Imprimir.
- **b** No menu pop-up Impressora, selecione a impressora.
- **c** No menu pop-up Opções de impressão, selecione a qualidade de impressão, o número de cópias a serem impressas, o tipo de papel a ser usado e como as páginas devem ser impressas.
- d Clique em Imprimir.

## Imprimindo páginas da Internet

Se você escolher instalar o software Barra de ferramentas da Lexmark no seu navegador da Internet, você poderá usá-lo para criar uma versão compatível com impressora de qualquer página da Internet.

#### Notas:

- Para o Windows, o software suporta o Microsoft Internet Explorer 5.5, ou posterior, ou uma versão do Firefox compatível.
- Para Macintosh, o software suporta uma versão compatível do Firefox.

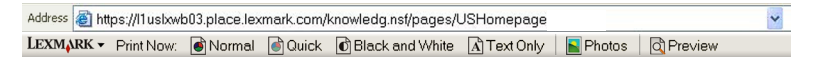

- **1** Coloque papel.
- 2 Abra uma página da Internet usando um navegador suportado.
- Selecione uma opção de impressão para imprimir a página.
   Você também pode ajustar as definições ou visualizar a página antes de imprimir.

## Imprimindo várias cópias de um documento

#### **Usando o Windows**

- 1 Com um documento aberto, clique em **Arquivo → Imprimir**.
- 2 Clique em Propriedades, Preferências, Opções ou Configuração.
- **3** Na seção Cópias na guia Configurar impressão, digite o número de cópias que deseja imprimir.
- 4 Clique em **OK** para fechar todas as caixas de diálogo do software de impressora.
- 5 Clique em OK ou Imprimir.

#### Usando o Macintosh

- 1 Com um documento aberto, clique em **Arquivo → Imprimir**.
- **2** No menu pop-up Impressora, selecione a impressora.
- 3 No campo Cópias, digite o número de cópias que você deseja imprimir.
- 4 Clique em Imprimir.

## Agrupando cópias impressas

Se você imprimir várias cópias de um documento, é possível escolher a impressão de cada cópia como um conjunto (agrupada) ou como grupos de páginas (não agrupadas).

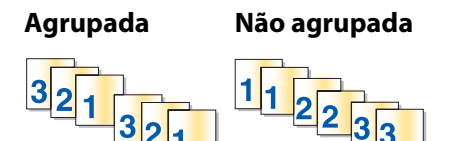

#### Usando o Windows

- 1 Com um documento aberto, clique em **Arquivo → Imprimir**.
- 2 Clique em Propriedades, Preferências, Opções ou Configuração.
- **3** Na seção Cópias na guia Configurar impressão, digite o número de cópias que deseja imprimir e selecione **Agrupar cópias**.
- 4 Clique em **OK** para fechar todas as caixas de diálogo do software de impressora.
- 5 Clique em OK ou Imprimir.

Nota: a opção agrupar está disponível somente quando várias cópias são impressas.

#### Usando o Macintosh

- 1 Com um documento aberto, clique em **Arquivo → Imprimir**.
- 2 No campo Cópias, digite o número de cópias que deseja imprimir e selecione Agrupar.
- 3 Clique em Imprimir.

**Nota:** para evitar manchas ao imprimir fotografias, remova cada fotografia após a impressão e, em seguida, deixe-a secar antes de empilhá-la.

## Imprimindo a última página primeiro (em ordem inversa)

#### **Usando o Windows**

- 1 Com um documento aberto, clique em **Arquivo → Imprimir**.
- 2 Clique em Propriedades, Preferências, Opções ou Configuração.
- **3** Na seção Cópias na guia Configuração de impressão, selecione **Imprimir última página primeiro**.
- 4 Clique em OK para fechar todas as caixas de diálogo do software de impressora.
- 5 Clique em OK ou Imprimir.

#### Usando o Macintosh

- 1 Com um documento aberto, clique em **Arquivo → Imprimir**.
- 2 No menu pop-up Impressora, selecione a impressora.
- 3 Siga uma das seguintes opções:

#### Para o Mac OS X versão 10.5

- a No menu pop-up Opções de impressão, selecione Layout.
- **b** Selecione **Orientação de página inversa**.

#### Para o Mac OS X versão 10.4

- a No menu pop-up Opções de impressão, selecione Manuseio do papel.
- **b** No menu Ordem de página, selecione **Inversa**.

#### Para o Mac OS X versão 10.3

- a No menu pop-up Opções de impressão, selecione Manuseio do papel.
- **b** Selecione **Ordem inversa**.
- 4 Clique em Imprimir.

# Imprimindo várias páginas em uma folha de papel (Número de págs./folha)

#### **Usando o Windows**

- 1 Com um documento aberto, clique em **Arquivo → Imprimir**.
- 2 Clique em Propriedades, Preferências, Opções ou Configuração.
- 3 Na guia Avançado, selecione Número de págs./folha no menu suspenso Layout.
- **4** Selecione o número de páginas a serem impressas em cada folha.

Para colocar uma borda em cada página, selecione Imprimir bordas de páginas.

- 5 Clique em **OK** para fechar todas as caixas de diálogo do software de impressora.
- 6 Clique em OK ou Imprimir.

#### Usando o Macintosh

- 1 Com um documento aberto, clique em **Arquivo → Imprimir**.
- 2 No menu pop-up Opções de impressão, selecione Layout.
  - No menu pop-up Páginas por folha, selecione o número de páginas que deseja imprimir em uma folha.
  - Na área Direção de layout, clique no ícone que mostra a ordem em que as páginas serão impressas em uma folha.
  - Se desejar que uma borda seja impressa em cada página, selecione uma opção no menu pop-up Bordas.
- 3 Clique em Imprimir.

## Cancelando trabalhos de impressão

#### Usando o painel de controle da impressora

Pressione 🗙.

#### Usando a janela status da impressão da impressora

A janela status da impressão é aberta automaticamente na parte inferior direita da tela ao enviar um trabalho de impressão. Clique em **Cancelar impressão** para cancelar o trabalho de impressão.

#### Usando a pasta de impressora no Windows

1 Siga uma das seguintes opções:

#### **No Windows Vista**

- a Clique em 🗐.
- **b** Clique em **Painel de Controle**.
- c Em Hardware e Som, clique em Impressora.

#### **No Windows XP**

- a Clique em Iniciar.
- **b** Clique em Impressoras e Aparelhos de Fax.

#### No Windows 2000

- a Clique em Iniciar.
- **b** Clique em **Definições** → **Impressoras**.
- 2 Clique com o botão direito do mouse no nome da impressora e selecione Abrir.
- 3 Siga uma das seguintes opções:
  - Se quiser continuar um trabalho de impressão específico, clique com o botão direito no nome do documento e selecione **Cancelar**.
  - Se quiser cancelar todos os trabalhos de impressão na fila, clique em Impressora → Cancelar todos os documentos.

#### Usando a barra de tarefas no Windows

- 1 Clique duas vezes no ícone da impressora na barra de tarefas.
- 2 Siga uma das seguintes opções:
  - Se quiser continuar um trabalho de impressão específico, clique com o botão direito no nome do documento e selecione **Cancelar**.
  - Se quiser cancelar todos os trabalhos de impressão na fila, clique em Impressora → Cancelar todos os documentos.

#### Usando o Macintosh

- 1 Enquanto o documento estiver sendo impresso, clique no ícone da impressora no Dock.
- 2 Na caixa de diálogo fila de impressão, selecione um trabalho que deseja cancelar e clique em **Excluir**.

## Pausando trabalhos de impressão

#### Usando a pasta de impressora no Windows

1 Siga uma das seguintes opções:

#### **No Windows Vista**

- a Clique em 🗐.
- **b** Clique em **Painel de Controle**.
- c Em Hardware e Som, clique em Impressora.

#### **No Windows XP**

- a Clique em Iniciar.
- **b** Clique em Impressoras e Aparelhos de Fax.

#### No Windows 2000

- a Clique em Iniciar.
- **b** Clique em **Definições** → **Impressoras**.
- 2 Clique com o botão direito do mouse na impressora e selecione Pausar impressão.

### Usando a barra de tarefas no Windows

- 1 Clique duas vezes no ícone da impressora na barra de tarefas.
- 2 Clique com o botão direito do mouse no nome do documento e selecione Pausar.

## Usando o Macintosh

1 Enquanto o documento estiver sendo impresso, clique no ícone da impressora no Dock.

A caixa de diálogo fila de impressão é exibida.

- 2 Siga uma das seguintes opções:
  - Se quiser pausar um trabalho de impressão específico, escolha o nome do documento e clique em **Pausar**.
  - Se quiser pausar todos os trabalhos de impressão na fila, clique em **Pausar impressora** ou **Interromper trabalhos**, a depender da versão do sistema operacional que estiver usando.

## Imprimindo documentos especiais

## Escolhendo tipos especiais de papéis compatíveis

- **Papel fosco com gramatura maior** papel fotográfico com acabamento fosco usado na impressão de alta qualidade de gráficos.
- **Papel fotográfico/brilhante** papel fotográfico com um revestimento especial. Usado especificamente na impressão de fotografias com imagens nítidas e definidas.
- **Papel fotográfico Lexmark** Papel fotográfico para jato de tinta com gramatura maior para ser usado no diaa-dia com as impressoras Lexmark, mas compatível com todas as marcas de impressoras jato de tinta. Apesar de não ser caro, ele oferece uma excelente qualidade de imagens e um valor surpreendente.
- **Papel fotográfico Premium Lexmark** papel fotográfico com gramatura maior e bastante brilhante criado especialmente para se unir quimicamente às tintas Lexmark evercolor<sup>™</sup> e produzir resultados notáveis. É ótimo para aquelas fotografais especiais a serem emolduradas, colocada em um álgum ou compartilhadas com amigos e a família.
- Papel fotográfico PerfectFinish<sup>TM</sup> Lexmark papel fotográfico de alta qualidade criado especialmente para as impressoras jato de tinta Lexmark, mas compatível com todas as outras impressoras jato de tinta. Ele é usado especialmente para imprimir fotografias de qualidade profissional com acabamento brilhante. Funciona melhor quando usado com as tintas Lexmark evercolor 2, produzindo fotografias que não esmaecem e que são resistentes à água.
- Transparência tipo de mídia plástica transparente, geralmente usada em retroprojetores.
- Cartões papel muito espesso usado para imprimir itens mais resistentes, como cartões de felicitações.
- **Papel transfer** tipo de mídia que permite imprimir uma imagem inversa e que depois pode ser transferida para um tecido.

## Imprimindo envelopes

1 Coloque os papéis na impressora.

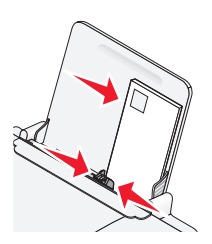

2 Siga uma das seguintes opções:

#### **Usando o Windows**

- a Com um documento aberto, clique em Arquivo → Imprimir.
- b Clique em Propriedades, Preferências, Opções ou Configuração.
- c Na lista Tipo de mídia na guia Configuração de impressão, selecione Comum.
- **d** Na lista Tamanho do papel, selecione o tamanho do envelope.

**Nota:** para imprimir em um envelope de tamanho personalizado, selecione **Tamanho personalizado** e especifique a altura e a largura do envelope.

- e Selecione a orientação Retrato ou Paisagem.
- f Clique em OK para fechar todas as caixas de diálogo do software de impressora.
- g Clique em OK ou Imprimir.

#### **Usando o Macintosh**

- a Personalize as definições, conforme necessário, na caixa de diálogo Configurar página.
  - 1 Com um documento aberto, clique em **Arquivo → Configurar página**.
  - **2** No menu pop-up "Formatar para", selecione o tamanho do envelope. Se nenhum tamanho se ajustar ao tamanho do envelope, defina um tamanho personalizado.
  - **3** Selecione uma orientação.
  - 4 Clique em OK.
- **b** Personalize as definições, conforme necessário, na caixa de diálogo Imprimir.
  - 1 Com um documento aberto, clique em **Arquivo → Imprimir**.
  - 2 No menu pop-up Impressora, escolha a impressora a ser usada.
  - **3** Clique em **Imprimir**.

#### Notas:

- A orientação paisagem é usada para a maioria dos envelopes.
- Verifique se você selecionou a mesma orientação no aplicativo.

## Imprimindo etiquetas

- 1 Coloque as folhas de etiquetas na impressora.
- 2 Siga uma das seguintes opções:

#### Usando o Windows

- a Com um documento aberto, clique em Arquivo → Imprimir.
- **b** Clique em **Propriedades**, **Preferências**, **Opções** ou **Configuração**.
- **c** No menu suspenso Tamanho do papel na guia Configuração de impressão, selecione um tamanho de papel que se ajuste ao tamanho da folha de etiquetas. Se nenhum tamanho de papel se ajustar ao tamanho da folha de etiquetas, defina um tamanho personalizado.

Se necessário, selecione o tipo de mídia adequada no menu suspenso Tipo de mídia.

- **d** Clique em **OK** para fechar todas as caixas de diálogo do software de impressora.
- e Clique em OK ou Imprimir.

#### Usando o Macintosh

- a Personalize as definições, conforme necessário, na caixa de diálogo Configurar página.
  - 1 Com um documento aberto, selecione **Arquivo → Configurar página**.
  - **2** No menu pop-up "Formatar para", escolha a impressora a ser usada.
  - **3** No menu pop-up Tamanho de papel, selecione um tamanho de papel que se ajuste ao tamanho da folha de etiquetas. Se nenhum tamanho de papel se ajustar ao tamanho da folha de etiquetas, crie um tamanho personalizado.
- **b** Personalize as definições, conforme necessário, na caixa de diálogo Imprimir.
  - 1 Com um documento aberto, clique em **Arquivo → Imprimir**.
  - 2 No menu pop-up Impressora, escolha a impressora a ser usada.
  - 3 No menu pop-up Opções de impressão, selecione Qualidade e mídia.
  - **4** No menu pop-up Tipo de papel, escolha um tipo de papel.
  - 5 No menu Qualidade de impressão, selecione uma qualidade de impressão que não seja Rascunho.

#### Dicas sobre a colocação de folhas de etiquetas

- Verifique se a parte superior da folha de etiquetas foi a primeira a ser inserida na impressora.
- Verifique se o adesivo das etiquetas não ultrapassa o limite de 1 mm da margem da folha de etiquetas.
- Verifique se as guias de papel se apóiam nas bordas da folha de etiquetas.
- Use folhas de etiquetas completas. As folhas parciais (com áreas expostas por etiquetas já usadas) podem provocar o descolamento das etiquetas durante a impressão, resultando em uma obstrução de papel.

**Nota:** as etiquetas exigem um tempo de secagem maior. Remova cada folha de etiquetas logo após a impressão e deixe-a secar para evitar manchas.

## Imprimindo em papel de tamanho personalizado

Antes de iniciar essas instruções, coloque papel de tamanho personalizado na impressora. Para obter mais informações, consulte o capítulo "Colocando papel".

#### Usando o Windows

- 1 Com um documento aberto, clique em **Arquivo → Imprimir**.
- 2 Clique em Propriedades, Preferências, Opções ou Configuração.

A guia Configurar impressão é exibida.

- **3** Na seção Opções de papel, na lista "Tamanho do papel", selecione **Tamanho personalizado**. A caixa de diálogo Definir tamanho de papel personalizado é exibida.
- 4 Selecione as unidades de medida a serem usadas (polegadas ou milímetros).
- 5 Clique em OK para fechar todas as caixas de diálogo do software de impressora que estiverem abertas.
- **6** Imprima o documento.

#### Usando o Macintosh

- 1 Com um documento aberto, clique em Arquivo → Configurar página.
- 2 No menu pop-up Tamanho do papel, escolha Gerenciar tamanhos de papel.
- **3** Crie um tamanho personalizado.
  - a Clique em +.
  - **b** No menu Tamanho da página, digite a largura e comprimento do papel.
  - **c** No menu pop-up Margens da impressora, escolha a impressora a ser usada. As margens são definidas pela impressora.

Se desejar definir as margens, escolha **Definido pelo usuário** e digite as margens na área Margens da impressora.

- **d** Na lista de tamanhos personalizados à esquerda da caixa de diálogo, clique duas vezes em **Sem título** e, depois, digite um nome para o tamanho de papel personalizado.
- e Clique em OK.
- **4** Abra o menu pop-up Tamanho de papel novamente e depois escolha o nome do tamanho do papel personalizado adicionado na Etapa 3d.
- 5 Clique em Imprimir.

## Imprimindo outros documentos especiais

Quando você instalou o driver da impressora, algum software de impressora foi instalado para ajudá-lo a imprimir documentos especiais como brochuras, cartazes, papéis transfer, transparências e banners. Para obter informações sobre a impressão desses documentos, consulte a Ajuda instalada com os programas ou aplicativos que você escolheu usar.

#### **Usando o Windows**

- 1 Siga uma das seguintes opções:
  - No Windows Vista, clique em 
     → Todos os Programas e, depois, selecione a pasta do programa da impressora na lista.
  - No Windows XP, clique em Iniciar → Programas ou Todos os Programas e, depois, selecione a pasta do programa da impressora na lista.
- 2 Clique no programa que deseja usar.

#### Usando o Macintosh

1 Na área de trabalho de localização, clique duas vezes na pasta da impressora.

Se a pasta da impressora não for localizada na área de trabalho:

- **a** Vá para a unidade Mac OS X onde o software da impressora foi instalado.
- b Escolha Biblioteca → Impressoras → AAAA → Lexmark e selecione o modelo da impressora.
   AAAA é o ano em que a impressora foi lançada.
- 2 Clique duas vezes no aplicativo a ser usado.

## Salvando e excluindo definições de impressão

## Usando o Windows

- 1 Com um documento aberto, clique em **Arquivo → Imprimir**.
- 2 Clique em Propriedades, Preferências, Opções ou Configuração.
- 3 Ajuste as definições.
- 4 Clique em Perfis e depois em Salvar as definições atuais.
- **5** Selecione um local vazio para a definição e atribua um nome.

Nota: o primeiro local contém Definições padrão de fábrica que não podem ser modificadas ou excluídas.

- 6 Clique em Salvar.
- 7 Feche todas as caixas de diálogo de software abertas.

#### Notas:

- Para recuperar as definições de impressão, clique em Perfis → Restaurar um perfil e depois selecione o nome do perfil que deseja usar.
- Para excluir uma definição, clique em Perfis → Excluir perfis. Selecione a definição que deseja excluir e clique em Excluir.

## Usando o Macintosh

O menu pop-up Predefinições permite salvar as definições de impressão que você usa com freqüência. Quando as definições de impressão são salvas em uma predefinição, não é necessário ajustar as definições para cada trabalho de impressão.

- 1 Com um documento aberto, clique em **Arquivo → Imprimir**.
- 2 No menu pop-up Opções de impressão, selecione e ajuste as definições.
- 3 No menu pop-up Predefinições, selecione Salvar como.

A caixa de diálogo Salvar predefinição é exibida.

- **4** Digite um nome para a predefinição.
- 5 Clique em OK.

## Trabalho com fotografias

## Usando papel recomendado

Para obter melhores resultados ao imprimir fotografias ou outras imagens de alta qualidade, use os papéis fotográficos da Lexmark ou o papel fotográfico PerfectFinish da Lexmark.

## Imprimindo fotografias

## Imprimindo fotografias de um CD ou dispositivo de armazenamento removível conectado ao computador

#### **Usando o Windows**

- 1 Coloque o papel fotográfico com o lado brilhante ou de impressão voltado para você. Se você não tiver certeza de qual é o lado destinado à impressão, consulte as instruções do papel.
- 2 Insira um CD ou qualquer dispositivo de armazenamento removível (como unidade flash, cartão de memória ou câmera digital) no computador.

Se você instalar o Lexmark FastPics ou Lexmark Productivity Studio, então o software será iniciado quando você inserir a unidade de flash, cartão de memória ou câmera digital.

- **3** Siga as instruções na tela do computador para imprimir fotografias.
- 4 Remova o CD ou o dispositivo de armazenamento.

#### Usando o Macintosh

- 1 Coloque o papel fotográfico com o lado brilhante ou de impressão voltado para você. Se você não tiver certeza de qual é o lado destinado à impressão, consulte as instruções do papel.
- 2 Insira um CD ou qualquer dispositivo de armazenamento removível (como unidade flash, cartão de memória ou câmera digital) no computador.
- 3 Personalize as definições, conforme necessário, na caixa de diálogo Configurar página.
  - a Com uma fotografia aberta, escolha Arquivo → Configurar página.
  - **b** No menu pop-up "Formatar para", selecione a série de sua impressora.
  - **c** No menu pop-up Tipo de papel, escolha o tipo de papel carregado.
  - **d** Escolha uma orientação.
  - e Clique em OK.
- 4 Personalize as definições, conforme necessário, na caixa de diálogo Imprimir.
  - a Com uma fotografia aberta, escolha Arquivo → Imprimir.
  - **b** No menu pop-up "Formatar para", selecione a série de sua impressora.
  - c No Mac OS X versão 10.4 ou posterior, clique em Avançado. Caso contrário, siga até a próxima etapa.
  - **d** No menu pop-up Cópias e páginas, digite o número de cópias a serem impressas.

- e No mesmo menu pop-up, escolha Qualidade e mídia.
  - No menu pop-up Tipo de papel, escolha o tipo de papel que você está usando.
  - Na área Qualidade de impressão, escolha Automático ou Fotográfica.
- **f** Clique em **Imprimir**.
- **5** Remova o CD ou o dispositivo de armazenamento.

## Fazendo a manutenção da impressora

## Fazendo a manutenção dos cartuchos de impressão

## Instalando os cartuchos de impressão

1 Abra a tampa de acesso e pressione as alavancas do suporte de cartucho para baixo.

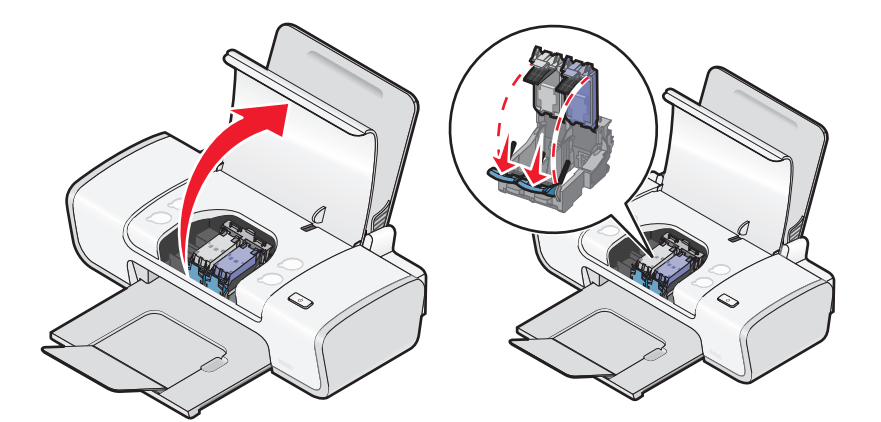

- 2 Remova o cartucho ou cartuchos de impressão usados.
- **3** Se você estiver instalando novos cartuchos de impressão, remova a fita da parte traseira e inferior do cartucho de tinta preta, insira-o no suporte esquerdo e feche a tampa do suporte do cartucho de tinta preta..

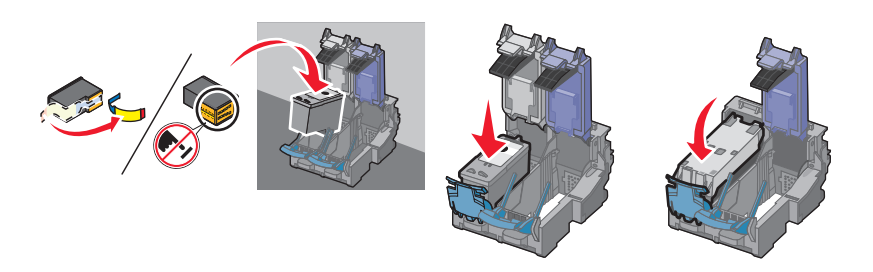

**Aviso—Dano Potencial:** Por favor, *não* toque na área de contato dourada na parte posterior nem nos orifícios de metal na parte inferior do cartucho.

**4** Remova a fita da parte traseira e inferior do cartucho de tinta colorida e insira o cartucho no suporte direito e feche a tampa do suporte do cartucho de tinta colorida..

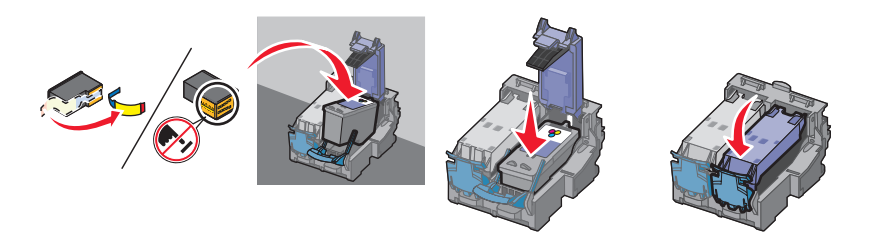

**Aviso—Dano Potencial:** Por favor, *não* toque na área de contato dourada na parte posterior nem nos orifícios de metal na parte inferior do cartucho.

**5** Feche a tampa de acesso.

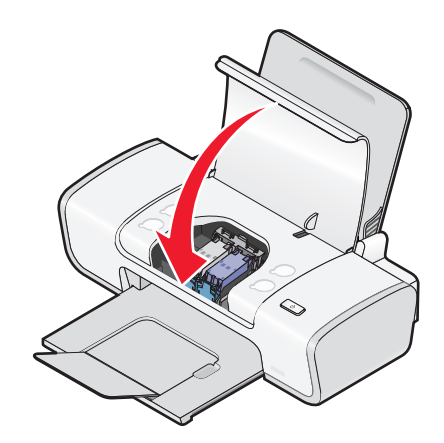

Nota: A impressora deve estar fechada para iniciar um novo trabalho de impressão.

## Removendo um cartucho de impressão usado

- **1** Verifique se a impressora está ligada.
- **2** Levante a tampa de acesso.

O suporte do cartucho de impressão é deslocado e pára na posição de carregamento, a não ser que a impressora esteja ocupada.

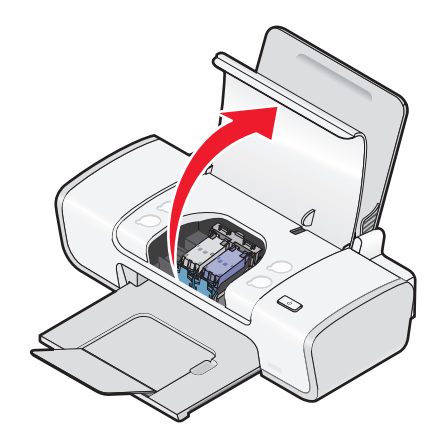

**3** Pressione a alavanca do suporte do cartucho para baixo de forma a levantar a tampa do suporte.

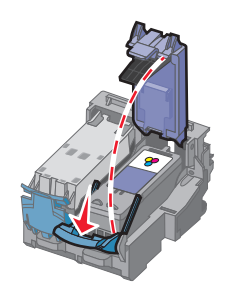

4 Remova o cartucho de impressão usado.

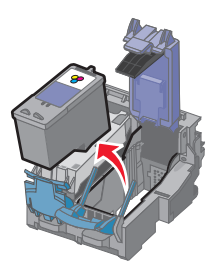

## Reabastecendo cartuchos de impressão

A garantia não cobre reparos de falhas ou danos causados por um cartucho recarregado. A Lexmark não recomenda o uso de cartuchos recarregados. O recarregamento de um cartucho pode afetar a qualidade de impressão e danificar a impressora. Para obter os melhores resultados, use os suprimentos da Lexmark.

## Usando cartuchos de impressão originais da Lexmark

As impressoras, os cartuchos de impressão e os papéis fotográficos da Lexmark são desenvolvidos para realizarem juntos trabalhos de qualidade superior.

Se você receber a mensagem **Sem tinta original da Lexmark**, a tinta original da Lexmark no(s) cartucho (s) indicado(s) se esgotou.

Se você acreditar ter adquirido um cartucho de impressão original da Lexmark novo, mas for exibida a mensagem Sem tinta original da Lexmark:

1 Clique em Saiba mais na mensagem.

#### 2 Clique em Relatar a presença de um cartucho de impressão que não é da Lexmark.

Para evitar que a mensagem seja exibida novamente para o(s) cartucho(s) indicado(s):

- Troque o(s) cartucho(s) por novo(s) cartucho(s) de impressão Lexmark.
- Se estiver imprimindo de um computador, clique em **Saiba mais** na mensagem, marque a caixa de seleção e clique em **Fechar**.
- Se estiver usando a impressora sem um computador, pressione **Cancelar**.

A garantia da Lexmark não cobre danos causados por tinta ou cartuchos de impressão que não sejam da Lexmark.

## Alinhando os cartuchos de impressão

#### **Usando o Windows**

- **1** Coloque papel comum.
- 2 Clique em Iniciar → Programas ou Todos os Programas e clique na pasta da impressora.
- 3 Na pasta Impressoras, clique em Manutenção → Alinhar cartuchos.
- 4 Clique em Imprimir.
- **5** Siga as instruções exibidas na tela do computador.
- **6** Se você alinhou os cartuchos para aprimorar a qualidade de impressão, imprima o documento novamente. Se a qualidade de impressão não melhorar, limpe os orifícios dos cartuchos de impressão.

### Usando o Macintosh

- **1** Coloque papel comum.
- 2 Na área de trabalho de localização, clique duas vezes na pasta da impressora.
- 3 Clique duas vezes no ícone do utilitário da impressora.
- 4 Na guia Manutenção, clique em Imprimir a página de alinhamento.
- 5 Siga as instruções exibidas na tela do computador.
- **6** Se você alinhou os cartuchos para aprimorar a qualidade de impressão, imprima o documento novamente. Se a qualidade de impressão não melhorar, limpe os orifícios dos cartuchos de impressão.

## Limpando os orifícios dos cartuchos de impressão

#### Usando o Windows

- **1** Coloque papel comum.
- 2 Clique em Iniciar → Programas ou Todos os Programas e clique na pasta da impressora.
- 3 Na pasta Impressoras, clique em Manutenção → Limpar os cartuchos.
- 4 Clique em Imprimir.
- 5 Siga as instruções exibidas na tela do computador.
- 6 Se a qualidade de impressão não tiver melhorado, limpe os orifícios e os contatos do cartucho de impressão.

#### Usando o Macintosh

- **1** Coloque papel comum.
- 2 Na área de trabalho de localização, clique duas vezes na pasta da impressora.
- 3 Clique duas vezes no ícone do utilitário da impressora.
- 4 Na guia Manutenção, clique em Limpar os orifícios de impressão.
   Uma página é impressa, forçando a tinta pelos orifícios para limpá-los.
- 5 Para testar se a qualidade de impressão melhorou, imprima o documento novamente.
- 6 Se a qualidade de impressão não tiver melhorado, tente limpar os orifícios mais duas vezes.

## Limpando os orifícios e os contatos do cartucho de impressão

- **1** Remova o(s) cartucho(s) de impressão.
- 2 Umedeça um pano limpo e sem fiapos com água e coloque-o sobre uma superfície plana.

**3** Pressione cuidadosamente os orifícios no pano durante cerca de três segundos e, em seguida, esfregue-o na direção indicada.

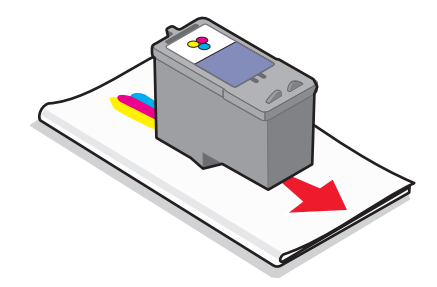

4 Pressione uma das partes limpas do mesmo pano cuidadosamente nos contatos durante cerca de três segundos e esfregue essa parte na direção indicada.

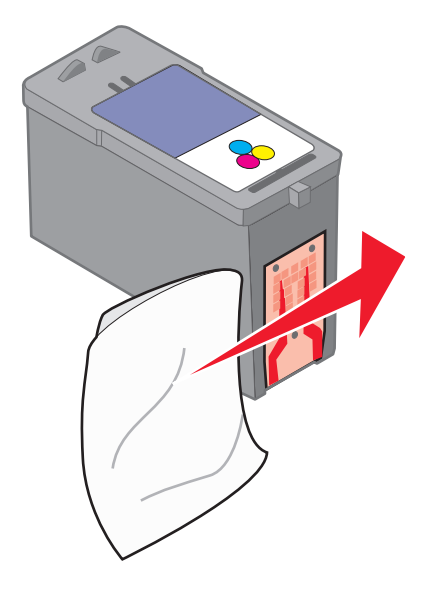

- **5** Com outra parte limpa do pano, repita as etapas 3 e 4 e, depois, deixe os orifícios e os contatos secarem completamente.
- **6** Recoloque os cartuchos de impressão e imprima o documento novamente.
- 7 Se a qualidade de impressão não melhorar, limpe os orifícios de impressão e tente imprimir o documento novamente.
- 8 Repita a etapa 7 até mais duas vezes.
- 9 Se a qualidade de impressão ainda não estiver satisfatória, substitua o(s) cartucho(s) de impressão.

## Conservando os cartuchos de impressão

- Mantenha os novos cartuchos de impressão na embalagem até o momento de instalá-los.
- Não remova um cartucho da impressora, exceto para substituí-lo, limpá-lo ou armazená-lo em uma embalagem a vácuo. Os cartuchos não imprimirão corretamente se forem deixados expostos por um longo período de tempo.

## Limpando o exterior da impressora

1 Verifique se a impressora está desligada e desconectada da tomada.

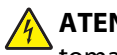

ATENÇÃO—PERIGO DE CHOQUE: para evitar o risco de choques, desconecte o cabo de alimentação da tomada elétrica e desconecte todos os cabos da impressora antes de prosseguir.

- **2** Remova o papel do suporte de papel e da bandeja de saída do papel.
- **3** Umedeça um pano limpo e sem fiapos.

Aviso—Dano Potencial: não use detergentes ou produtos de limpeza domésticos, pois eles podem danificar o acabamento da impressora.

4 Limpe apenas a parte exterior da impressora, certificando-se de remover resíduos de tinta que tenham se acumulado na bandeja de saída do papel.

Aviso—Dano Potencial: o uso de um pano umedecido para limpar o interior pode causar danos à impressora.

5 Verifique se o suporte de papel e a bandeja de saída do papel estão secos antes de iniciar um novo trabalho de impressão.

## Fazendo pedidos de suprimentos

## Solicitando cartuchos de impressão

Modelos Lexmark Z2300 Series (exceto a Lexmark Z2390)

| ltem                                                                                                    | Part number | Rendimento médio de página padrão por cartucho <sup>1</sup> |
|----------------------------------------------------------------------------------------------------|-------------|-------------------------------------------------------------|
| Cartucho de tinta preta                                                                                        | 14A         | Para ver os valores de rendimento de página, consulte       |
| Cartucho de tinta preta <sup>2</sup>                                                                           | 14          | www.lexmark.com/pageyields.                                 |
| Cartucho de tinta colorida                                                                                     | 15A         |                                                             |
| Cartucho de tinta colorida <sup>2</sup>                                                                        | 15          |                                                             |
| Cartucho de tinta fotográfica                                                                                  | 31          | Não aplicável                                               |
| <sup>1</sup> Valores obtidos com impressão contínua. Valor de rendimento declarado de acordo com ISO/IEC 24711 |             |                                                             |

<sup>2</sup>Programa licenciado de devolução de cartucho

#### Modelo Lexmark Z2390

| ltem                                    | Part number | Rendimento médio de página padrão por cartucho <sup>1</sup> |
|-----------------------------------------|-------------|-------------------------------------------------------------|
| Cartucho de tinta preta                 | 4A          | Para ver os valores de rendimento de página, consulte       |
| Cartucho de tinta preta <sup>2</sup>    | 4           | www.lexmark.com/pageyields.                                 |
| Cartucho de tinta colorida              | 5A          |                                                             |
| Cartucho de tinta colorida <sup>2</sup> | 5           |                                                             |
| Cartucho de tinta fotográfica           | 31          | Não aplicável                                               |

| Item                                                                                                    | Part number | Rendimento médio de página padrão por cartucho <sup>1</sup> |  |
|----------------------------------------------------------------------------------------------------|-------------|-------------------------------------------------------------|--|
| <sup>1</sup> Valores obtidos com impressão contínua. Valor de rendimento declarado de acordo com ISO/IEC 24711 |             |                                                             |  |
| <sup>2</sup> Programa licenciado de devolução de cartucho                                                      |             |                                                             |  |

## Fazendo pedido de papel e outros suprimentos

Para comprar suprimentos ou localizar o revendedor mais próximo, acesse nosso site no endereço **www.lexmark.com**.

Para obter melhores resultados ao imprimir fotografias ou outras imagens de alta qualidade, use os papéis fotográficos da Lexmark ou o papel fotográfico PerfectFinish da Lexmark e cartuchos de impressão da Lexmark.

| Item                                    | Descrição                     |
|-----------------------------------------|-------------------------------|
| Papel fotográfico Lexmark               | • Carta                       |
|                                         | • A4                          |
|                                         | <ul> <li>4 x 6 pol</li> </ul> |
|                                         | • 10 x 15 cm                  |
| Papel fotográfico PerfectFinish Lexmark | • Carta                       |
|                                         | • A4                          |
|                                         | • 4 x 6 pol                   |
|                                         | • 10 x 15 cm                  |
|                                         | • L                           |
| Cabo USB                                | Número de peça 1021294        |

## Solucionar problemas

# Usando o software de solução de problemas da impressora (somente Windows)

A Central de serviços da Lexmark oferece ajuda detalhada para a solução de problemas e contém links para tarefas de manutenção da impressora e suporte ao cliente.

Para abrir a Central de serviços da Lexmark , use um dos seguintes métodos:

| Método 1                                                                                                    | Método 2                                                                                                    |
|----------------------------------------------------------------------------------------------------|----------------------------------------------------------------------------------------------------|
| Se for exibida uma caixa de diálogo com uma<br>mensagem de erro, clique em <b>Para obter assis-<br/>tência adicional, use o link da Central de serviços<br/>da Lexmark</b> . | <ul> <li>1 Siga uma das seguintes opções:</li> <li>No Windows Vista, clique em <ul> <li>● Todos os</li> <li>Programas e selecione a pasta do programa da impressora na lista.</li> </ul> </li></ul> |
|                                                                                                    | <ul> <li>No Windows XP, clique em Iniciar → Programas ou<br/>Todos os Programas e selecione a pasta do<br/>programa da impressora na lista.</li> </ul>                                              |
|                                                                                                    | 2 Selecione Central de serviços da Lexmark.                                                                                                    |

## Solucionando problemas de configuração

## O botão Liga/Desliga não está aceso

Estas são possíveis soluções. Tente uma ou mais das seguintes opções:

## PRESSIONE O BOTÃO LIGA/DESLIGA

Verifique se a impressora está ligada pressionando  $\bullet$ .

#### Desconecte e reconecte o cabo de alimentação

- 1 Pressione 🕁 para desligar a impressora.
- 2 Desconecte o cabo de alimentação da tomada elétrica.
- **3** Desconecte o cabo de alimentação da fonte de alimentação.
- 4 Insira totalmente o cabo de alimentação na fonte de alimentação da impressora.

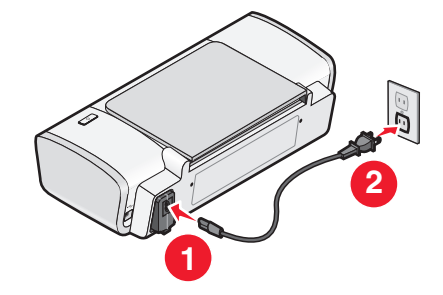

- **5** Conecte o cabo de alimentação à tomada elétrica.
- **6** Pressione  $\bigcirc$  para ligar a impressora.

## O software não foi instalado

Se encontrar problemas durante a instalação, ou se a impressora não for exibida na lista na pasta Impressoras ou como uma opção de impressora ao enviar um trabalho de impressão, você pode tentar desinstalar e reinstalar o software.

Estas são outras possíveis soluções. Tente uma ou mais das seguintes opções:

#### VERIFIQUE SE O SEU SISTEMA OPERACIONAL É SUPORTADO

Os seguintes sistemas operacionais são suportados: Windows Vista, Windows XP, Windows 2000 com Service Pack 3 ou posterior e Mac OS X versões 10.5, 10.4 e 10.3.

#### Verifique se o seu computador atende aos requisitos mínimos de sistema relacionados na caixa da impressora

#### VERIFIQUE A CONEXÃO USB

- 1 Verifique o cabo USB quanto a qualquer dano evidente. Se o cabo estiver danificado, use um novo.
- 2 Conecte a extremidade quadrada do cabo USB firmemente à parte posterior da impressora.
- Conecte a extremidade retangular do cabo USB firmemente à porta USB do computador.
   A porta USB é indicada pelo símbolo ●
   ↓ USB.

#### **R**ECONECTE A ALIMENTAÇÃO DE ENERGIA

- 1 Pressione 🕁 para desligar a impressora.
- **2** Desconecte o cabo de alimentação da tomada elétrica.
- 3 Remova cuidadosamente a fonte de alimentação da impressora.
- 4 Reconecte a fonte de alimentação à impressora.
- **5** Conecte o cabo de alimentação à tomada elétrica.
- **6** Pressione 🕁 para ligar a impressora.

#### Desative temporariamente programas de segurança no Windows

- 1 Feche todos os programas.
- 2 Desative qualquer programa de segurança.
- **3** Siga uma das seguintes opções:
  - No Windows Vista, clique em 🚳.
  - No Windows XP e anteriores clique em Iniciar.
- 4 Clique em Computador ou Meu computador.

- 5 Clique duas vezes no ícone da unidade de CD ou DVD.
- 6 Se necessário, clique duas vezes em setup.exe.
- 7 Siga as instruções exibidas na tela do computador para instalar o software.
- 8 Quando a instalação estiver concluída, ative o software de segurança novamente.

## A página não é impressa

Estas são possíveis soluções. Tente uma ou mais das seguintes opções:

#### VERIFIQUE AS MENSAGENS

Se uma mensagem de erro for exibida, solucione o erro antes de tentar imprimir novamente.

#### VERIFIQUE A ENERGIA

Se a luz 🖞 não estiver acesa, verifique se o cabo de alimentação está conectado corretamente à impressora e à uma tomada elétrica ativa que já tenha sido utilizada por outros dispositivos elétricos.

#### Remova e depois coloque o papel novamente

#### **VERIFIQUE A TINTA**

Verifique os níveis de tinta e então instale novos cartuchos de impressão, se necessário.

#### **VERIFIQUE OS CARTUCHOS**

- 1 Remova os cartuchos de impressão.
- 2 Verifique se o adesivo e a fita foram removidos.

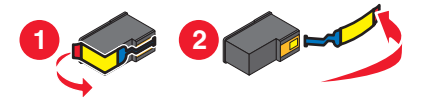

**3** Insira novamente os cartuchos.

VERIFIQUE AS DEFINIÇÕES PADRÃO E DE PAUSA DA IMPRESSORA

#### **Usando o Windows**

1 Siga uma das seguintes opções:

#### No Windows Vista

- a Clique em 🗐.
- **b** Clique em **Painel de Controle**.
- c Em Hardware e Som, clique em Impressora.

#### **No Windows XP**

- a Clique em Iniciar.
- **b** Clique em Impressoras e Aparelhos de Fax.

#### No Windows 2000

- a Clique em Iniciar.
- **b** Clique em **Definições → Impressoras**.
- 2 Clique duas vezes na impressora.

#### 3 Clique em Impressora.

- Verifique se a opção Pausar impressão não está selecionada.
- Se uma marca de seleção não for exibida ao lado de Definir como impressora padrão, você deve selecionar a impressora para cada arquivo que deseja imprimir.

#### Usando o Macintosh

#### Para o Mac OS X versão 10.5

- 1 Na área de trabalho de localização, clique em **≤** → Preferências do sistema → Impressão e Fax.
- 2 No menu pop-up Impressora padrão, verifique se a impressora está definida como padrão.

Se a impressora não estiver definida como padrão, será necessário selecionar a impressora para cada arquivo que deseja imprimir.

Se quiser definir a impressora como padrão, selecione a impressora no menu pop-up Impressora padrão.

#### 3 Clique em Abrir fila de impressão.

A caixa de diálogo fila de impressão é exibida.

Verifique se o trabalho de impressão não está pausado. Se o trabalho de impressão estiver pausado:

- Se quiser continuar um trabalho de impressão específico, escolha o nome do documento e clique em **Continuar**.
- Se quiser continuar todos os trabalhos de impressão na fila, clique em **Continuar impressões**.

#### Para o Mac OS X versão 10.4 e anterior

1 Na área de trabalho de localização, clique em Ir → Utilitários → Centro de impressão ou Utilitário de configuração da impressora.

A caixa de diálogo Lista de impressoras será exibida.

2 Clique duas vezes na impressora.

A caixa de diálogo fila de impressão é exibida.

• Verifique se o trabalho de impressão não está pausado.

Se o trabalho de impressão estiver pausado:

- Se quiser continuar um trabalho de impressão específico, escolha o nome do documento e clique em Continuar.
- Se quiser continuar todos os trabalhos de impressão na fila, clique em Iniciar trabalhos.
- Se a impressora não estiver em negrito ela não está definida como a impressora padrão. É necessário selecionar a impressora para cada arquivo que deseja imprimir.

Se quiser definir a impressora como padrão:

- a Volte à caixa de diálogo Lista de impressoras e selecione a impressora.
- **b** Clique em **Tornar o padrão**.

#### Desconecte e conecte novamente a fonte de alimentação

- 1 Pressione 🛈 para desligar a impressora.
- 2 Desconecte o cabo de alimentação da tomada elétrica.
- **3** Remova a fonte de alimentação da impressora.
- 4 Reconecte a fonte de alimentação à impressora.
- 5 Conecte o cabo de alimentação à tomada elétrica.
- **6** Pressione 🖞 para ligar a impressora.

#### **Remova e reinstale o software**

Se encontrar problemas durante a instalação, ou se a impressora não for exibida na pasta de impressoras ou como uma opção de impressora ao enviar um trabalho de impressão, tente desinstalar e reinstalar o software.

#### Removendo e reinstalando o software

Se a impressora não estiver funcionando corretamente ou se uma mensagem de erro de comunicação for exibida quando você tentar usá-la, talvez seja necessário remover e reinstalar o software.

#### **Usando o Windows**

- 1 Siga uma das seguintes opções:
  - No Windows Vista, clique em 4
  - No Windows XP, clique em Iniciar.
- 2 Clique em Programas ou Todos os Programas e então selecione a pasta do programa da impressora na lista.
- 3 Selecione Desinstalar.
- 4 Siga as instruções exibidas na tela do computador para remover o software da impressora.
- 5 Reinicie o computador antes de reinstalar o software da impressora.
- 6 Clique em Cancelar em todas as telas de Novo hardware encontrado.
- 7 Insira o CD de instalação e siga as instruções exibidas na tela do computador para reinstalar o software. Se a tela de instalação não for exibida automaticamente após a reinicialização do computador, siga um dos seguintes procedimentos:

#### No Windows Vista:

- a Clique em 🥹
- **b** Localize a caixa de início de pesquisa.
- c Digite **D:\setup.exe**, onde **D** é a letra da unidade de CD ou DVD.

#### No Windows XP:

- a Clique em Iniciar → Executar
- **b** Digite **D:\setup.exe**, onde **D** é a letra da unidade de CD ou DVD.

#### Usando o Macintosh

- **1** Feche todos os aplicativos de software.
- 2 Na área de trabalho de localização, clique duas vezes na pasta da impressora.
- 3 Clique duas vezes no ícone Desinstalar.
- 4 Siga as instruções exibidas na tela do computador para remover o software da impressora.
- 5 Reinicie o computador antes de reinstalar o software da impressora.
- 6 Insira o CD de instalação e siga as instruções exibidas na tela do computador para reinstalar o software.

Se o software ainda não estiver instalado corretamente, visite nosso site na Internet em **www.lexmark.com** para verificar qual é o software mais recente.

- 1 Selecione seu país ou região, caso você não esteja nos Estados Unidos.
- 2 Clique nos links para drivers ou downloads.
- **3** Selecione a sua família de impressora.
- 4 Selecione o seu modelo de impressora.
- **5** Selecione o seu sistema operacional.
- **6** Selecione o arquivo para download e siga as instruções exibidas na tela do computador.

## Ativando a porta USB no Windows

Para confirmar se a porta USB está ativada no computador:

1 Siga uma das seguintes opções:

#### **No Windows Vista**

- **a** Clique em  $\bigcirc \rightarrow$  **Painel de Controle**.
- b Clique em Sistema e Manutenção → Sistema.
- c Clique em Gerenciador de Dispositivos.

#### **No Windows XP**

- a Clique em Iniciar.
- **b** Clique em **Painel de Controle → Desempenho e Manutenção → Sistema**.
- c Na guia Hardware, clique em Gerenciador de Dispositivos.

#### No Windows 2000

- a Clique em Iniciar.
- **b** Clique em **Definições → Painel de Controle → Sistema**.
- c Na guia Hardware, clique em Gerenciador de Dispositivos.

2 Clique no sinal de adição (+) ao lado de Universal Serial Bus Controller.

Se as opções Controlador de host USB e Hub da raiz USB estiverem relacionadas, a porta USB está ativada. Para obter mais informações, consulte a documentação do computador.

## Solucionando problemas de comunicação da impressora

A impressora não consegue trocar dados com o computador.

#### Estabelecendo uma comunicação bidirecional entre a impressora e o computador

- **1** Pressione  $\bigcirc$  para desligar a impressora.
- 2 Desconecte o cabo de alimentação da tomada elétrica.
- **3** Remova a fonte de alimentação da impressora.
- 4 Reconecte a fonte de alimentação à impressora.
- **5** Conecte o cabo de alimentação à tomada elétrica.
- **6** Pressione  $\bigcirc$  para ligar a impressora.

## Avisos

## Informações sobre o produto

| Nome do produto:     |
|----------------------|
| Lexmark Z2300 Series |
| Tipo de máquina:     |
| 4119                 |
| Modelo(s):           |
| 001                  |

## Aviso de edição

Janeiro de 2008

**O** parágrafo a seguir não se aplica a países onde as cláusulas descritas não são compatíveis com a lei local: A LEXMARK INTERNATIONAL, INC. FORNECE ESTA PUBLICAÇÃO "NO ESTADO EM QUE SE ENCONTRA", SEM QUALQUER TIPO DE GARANTIA, EXPRESSA OU TÁCITA, INCLUINDO, ENTRE OUTRAS, GARANTIAS IMPLÍCITAS DE COMERCIABILIDADE OU ADEQUAÇÃO A UM DETERMINADO PROPÓSITO. Alguns estados não permitem a contestação de garantias expressas ou implícitas em certas transações. Conseqüentemente, é possível que esta declaração não se aplique ao seu caso.

É possível que esta publicação contenha imprecisões técnicas ou erros tipográficos. Serão feitas alterações periódicas às informações aqui contidas; essas alterações serão incorporadas em edições futuras. Alguns aperfeiçoamentos ou alterações nos produtos ou programas descritos poderão ser feitos a qualquer momento.

As referências feitas nesta publicação a produtos, programas ou serviços não implicam que o fabricante pretenda torná-los disponíveis em todos os países nos quais opera. Qualquer referência a um produto, programa ou serviço não tem a intenção de afirmar ou sugerir que apenas aquele produto, programa ou serviço possa ser usado. Qualquer produto, programa ou serviço funcionalmente equivalente que não infrinja qualquer direito de propriedade intelectual existente poderá ser usado no seu lugar. A avaliação e verificação da operação em conjunto com outros produtos, programas ou serviços, exceto aqueles expressamente designados pelo fabricante, são de responsabilidade do usuário.

Para obter suporte técnico da Lexmark, acesse support.lexmark.com.

Para obter informações sobre suprimentos e downloads, acesse www.lexmark.com.

Caso você não tenha acesso à Internet, entre em contato com a Lexmark pelo correio:

Lexmark International, Inc. Bldg 004-2/CSC 740 New Circle Road NW Lexington, KY 40550 USA

#### © 2008 Lexmark International, Inc.

#### Todos os direitos reservados.

## Marcas comerciais

Lexmark e Lexmark com o design de diamante são marcas comerciais da Lexmark International, Inc., registradas nos Estados Unidos e/ou outros países.

Evercolor e PerfectFinish são marcas comerciais da Lexmark International, Inc.

Todas as outras marcas pertencem aos seus respectivos proprietários.

## Avisos de licença

O documento a seguir pode ser visualizado no diretório \Drivers\XPS no CD do software de instalação: Zopen.PDF.

## Exposição à radiação de radiofreqüência

O aviso a seguir é aplicável se a sua impressora tiver uma placa de rede sem fio instalada.

A energia de saída de radiação deste dispositivo é muito mais baixa do que os limites de exposição à radiofreqüência da FCC e outros órgãos de regulamentação. Uma separação mínima de 20 cm (8 pol) deve ser mantida entre a antena e qualquer pessoa para que esse dispositivo atenda aos requisitos da FFC e outros órgãos de regulamentação de exposição à radiofreqüência.

## Conformidade com as diretivas da Comunidade Européia (CE)

Este produto está em conformidade com as exigências de proteção das diretivas 2004/108/EC e 2006/95/EC do Conselho da CE sobre a aproximação e harmonização das legislações dos Estados Membros com relação à compatibilidade eletromagnética e à segurança de equipamentos eletromagnéticos projetados para uso dentro de determinados limites de tensão.

Uma declaração de conformidade com os requisitos das diretivas foi assinada pelo Diretor de Fabricação e Suporte Técnico da Lexmark International, Inc., S.A., em Boigny, França.

Este produto atende aos limites Classe B de EN 55022 e às exigências de segurança de EN 60950.

# Conformidade com as diretivas da Comunidade Européia (CE) para produtos de rádio

#### Os avisos a seguir são aplicáveis se a sua impressora tiver uma placa de rede sem fio instalada

Este produto está em conformidade com os requisitos de proteção das diretivas 2004/108/EC, 2006/95/EC e 1999/5/EC do Conselho da CE sobre a aproximação e a harmonização das leis dos estados membros em relação à compatibilidade eletromagnética, à segurança de equipamentos elétricos projetados para uso dentro de determinados limites de tensão e em equipamentos de rádio e terminais de telecomunicações.

A conformidade é indicada pela marca CE.

# (€ᠿ

O sinal de Alerta indica que há restrições em determinados Estados Membro.

Uma declaração de conformidade com os requisitos das diretivas pode ser obtida com o Diretor de Manufatura e Suporte Técnico da Lexmark International, S.A., em Boigny, na França.

As seguintes restrições se aplicam:

| País/região             | Restrição                                                                                                    |
|-------------------------|----------------------------------------------------------------------------------------------------|
| Todos os países/regiões | Este produto destina-se apenas ao uso em ambientes internos. Ele não pode ser usado<br>ao ar livre.                                                                                                    |
| L'Italia                | <ul> <li>Si fa presente inoltre che l'uso degli apparati in esame è regolamentato da:</li> <li>D.Lgs 1.8.2003, n.259, articoli 104 (attività soggette ad autorizzazione generale) e 105 (libero uso), per uso privato;</li> </ul> |
|                         | <ul> <li>D.M. 28.5.03, per la fornitura al pubblico dell'accesso R-LAN alle reti e ai servizi di<br/>telecomunicazioni.</li> </ul>                                                                                                |

Este produto está de acordo com os limites do EN 55022; com os requisitos de segurança do EN 60950; com os requisitos de espectro de rádio do ETSI EN 300 328; e com os requisitos de EMC do EN 55024, ETSI EN 301 489-1 e ETSI EN 301 489-17.

| Česky    | Společnost Lexmark International, Inc. tímto prohlašuje, že výrobek tento výrobek je ve shodě se<br>základními požadavky a dalšími příslušnými ustanoveními směrnice 1999/5/ES.                                          |
|----------|----------------------------------------------------------------------------------------------------|
| Dansk    | Lexmark International, Inc. erklærer herved, at dette produkt overholder de væsentlige krav og øvrige relevante krav i direktiv 1999/5/EF.                                                                               |
| Deutsch  | Hiermit erklärt Lexmark International, Inc., dass sich das Gerät dieses Gerät in Übereinstimmung mit<br>den grundlegenden Anforderungen und den übrigen einschlägigen Bestimmungen der Richtlinie<br>1999/5/EG befindet. |
| Ελληνική | ΜΕ ΤΗΝ ΠΑΡΟΥΣΑ Η LEXMARK INTERNATIONAL, INC. ΔΗΛΩΝΕΙ ΟΤΙ ΑΥΤΟ ΤΟ ΠΡΟΪΟΝ<br>ΣΥΜΜΟΡΦΩΝΕΤΑΙ ΠΡΟΣ ΤΙΣ ΟΥΣΙΩΔΕΙΣ ΑΠΑΙΤΗΣΕΙΣ ΚΑΙ ΤΙΣ ΛΟΙΠΕΣ ΣΧΕΤΙΚΕΣ<br>ΔΙΑΤΑΞΕΙΣ ΤΗΣ ΟΔΗΓΙΑΣ 1999/5/ΕΚ.                                       |
| English  | Hereby, Lexmark International, Inc., declares that this type of equipment is in compliance with the essential requirements and other relevant provisions of Directive 1999/5/EC.                                         |
| Español  | Por medio de la presente, Lexmark International, Inc. declara que este producto cumple con los requi-<br>sitos esenciales y cualesquiera otras disposiciones aplicables o exigibles de la Directiva 1999/5/CE.           |
| Eesti    | Käesolevaga kinnitab Lexmark International, Inc., et seade see toode vastab direktiivi 1999/5/EÜ põhinõuetele ja nimetatud direktiivist tulenevatele muudele asjakohastele sätetele.                                     |
| Suomi    | Lexmark International, Inc. vakuuttaa täten, että tämä tuote on direktiivin 1999/5/EY oleellisten vaati-<br>musten ja muiden sitä koskevien direktiivin ehtojen mukainen.                                                |
| Français | Par la présente, Lexmark International, Inc. déclare que l'appareil ce produit est conforme aux exigences fondamentales et autres dispositions pertinentes de la directive 1999/5/CE.                                    |
| Magyar   | Alulírott, Lexmark International, Inc. nyilatkozom, hogy a termék megfelel a vonatkozó alapvető<br>követelményeknek és az 1999/5/EC irányelv egyéb előírásainak.                                                         |
| Íslenska | Hér með lýsir Lexmark International, Inc. yfir því að þessi vara er í samræmi við grunnkröfur og aðrar kröfur, sem gerðar eru í tilskipun 1999/5/EC.                                                                     |
| Italiano | Con la presente Lexmark International, Inc. dichiara che questo questo prodotto è conforme ai requisiti essenziali ed alle altre disposizioni pertinenti stabilite dalla direttiva 1999/5/CE.                            |
| Latviski | Ar šo Lexmark International, Inc. deklarē, ka šis izstrādājums atbilst Direktīvas 1999/5/EK būtis-<br>kajām prasībām un citiem ar to saistītajiem noteikumiem.                                                           |

| Lietuvių   | Šiuo Lexmark International, Inc. deklaruoja, kad šis produktas atitinka esminius reikalavimus ir kitas 1999/5/EB direktyvos nuostatas.                                                       |
|------------|----------------------------------------------------------------------------------------------------|
| Malti      | Bil-preżenti, Lexmark International, Inc., jiddikjara li dan il-prodott huwa konformi mal-ħtiġijiet essenzjali u ma dispożizzjonijiet oħrajn relevanti li jinsabu fid-Direttiva 1999/5/KE.   |
| Nederlands | Hierbij verklaart Lexmark International, Inc. dat het toestel dit product in overeenstemming is met de essentiële eisen en de andere relevante bepalingen van richtlijn 1999/5/EG.           |
| Norsk      | Lexmark International, Inc. erklærer herved at dette produktet er i samsvar med de grunnleggende<br>krav og øvrige relevante krav i direktiv 1999/5/EF.                                      |
| Polski     | Niniejszym Lexmark International, Inc. oświadcza, że niniejszy produkt jest zgodny z zasadni-<br>czymi wymogami oraz pozostałymi stosownymi postanowieniami Dyrektywy 1999/5/EC.             |
| Português  | A Lexmark International Inc. declara que este este produto está conforme com os requisitos essenciais<br>e outras disposições da Diretiva 1999/5/CE.                                         |
| Slovensky  | Lexmark International, Inc. týmto vyhlasuje, že tento produkt spĺňa základné požiadavky a<br>všetky príslušné ustanovenia smernice 1999/5/ES.                                                |
| Slovensko  | Lexmark International, Inc. izjavlja, da je ta izdelek v skladu z bistvenimi zahtevami in ostalimi relevantnimi določili direktive 1999/5/ES.                                                |
| Svenska    | Härmed intygar Lexmark International, Inc. att denna produkt står i överensstämmelse med de<br>väsentliga egenskapskrav och övriga relevanta bestämmelser som framgår av direktiv 1999/5/EG. |

## Níveis de emissão de ruído

As seguintes medidas foram tomadas de acordo com o código ISO 7779 e consideradas em conformidade com o código ISO 9296.

Nota: alguns modos podem não ser aplicáveis ao seu produto.

| Pressão sonora média em 1 metro, dBA |           |  |
|--------------------------------------|-----------|--|
| Imprimindo                           | 53        |  |
| Pronta                               | inaudível |  |

Os valores estão sujeitos a alterações. Consulte**www.lexmark.com** para obter os valores atuais.

## Diretiva de resíduos de equipamentos elétricos e eletrônicos (WEEE, Waste from Electrical and Electronic Equipment)

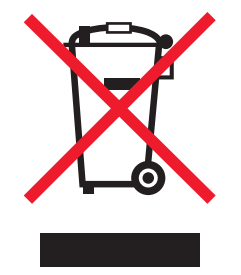

O logo da WEEE denota programas e procedimentos específicos de reciclagem de produtos eletrônicos em países da União Européia. Incentivamos a reciclagem de nossos produtos. Para obter mais informações sobre opções de reciclagem, acesse o site da Lexmark na Internet em **www.lexmark.com** para obter o número de telefone do revendedor mais próximo de você.

## Descarte do produto

Não descarte a impressora ou os suprimentos da mesma forma que o lixo doméstico regular. Consulte as autoridades locais quanto ao descarte e a reciclagem de opções.

## Informações sobre temperatura

| Temperatura ambiente         | 15-32° C (60 - 90° F)   |
|------------------------------|-------------------------|
| Temperatura de envio         | -40-60° C (-40 -140° F) |
| Temperatura de armazenamento | 1-60° C (34 -140° F)    |

## Consumo de energia

#### Consumo de energia do produto

A tabela a seguir documenta as características de consumo de energia do produto.

Nota: alguns modos podem não ser aplicáveis ao seu produto.

| Modo                | Descrição                                                                                      | Consumo de energia (Watts) |
|---------------------|------------------------------------------------------------------------------------------------|----------------------------|
| Imprimindo          | O produto está gerando uma cópia impressa tendo como<br>origem impulsos eletrônicos            | 13                         |
| Copiando            | O produto está gerando uma cópia impressa tendo como<br>origem documentos impressos originais. | não aplicável              |
| Digitalizando       | O produto está digitalizando documentos impressos.                                             | não aplicável              |
| Pronta              | O produto está aguardando um trabalho de impressão.                                            | 1.6                        |
| Economia de energia | O produto está no modo de economia de energia.                                                 | não aplicável              |
| Desativado          | O produto está conectado a uma tomada, mas a chave<br>Liga/Desliga está desligada.             | 1.5                        |

Os níveis de consumo de energia relacionados na tabela anterior representam médias registradas ao longo do tempo. Picos de energia instantâneos podem ser significativamente mais altos que a média.

Os valores estão sujeitos a alterações. Consulte www.lexmark.com para obter os valores atuais.

#### Economia de energia

Este produto foi desenvolvido com um modo de economia de energia denominado Economia de energia. O Modo de economia de energia é equivalente ao Modo de suspensão EPA. Ele economiza energia diminuindo seu consumo durante longos períodos de inatividade. Esse modo é automaticamente ativado quando o produto não é utilizado durante um período especificado, chamado de Tempo limite de economia de energia.

Tempo limite de economia de energia padrão de fábrica para este produto (em minutos): não aplicável

#### Modo de inatividade

Se este produto apresentar um modo de inatividade que ainda consome uma pequena quantidade de energia, para interromper completamente o consumo de energia do produto, desconecte a fonte de alimentação da tomada elétrica.

#### Uso total de energia

Em algumas situações, é útil calcular o uso total de energia do produto. Como as indicações de consumo de energia são representadas em unidades de energia Watts, deve-se multiplicar o consumo de energia pelo tempo que o produto permanece em cada modo, para calcular o uso de energia. O uso total de energia do produto corresponde à soma do uso de energia de cada modo.

## CONTRATOS DE LICENÇA DA LEXMARK

LEIA CUIDADOSAMENTE, OU AO USAR O PRODUTO, VOCÊ CONCORDA COM TODOS OS TERMOS E CONDIÇÕES DESTES CONTRATOS DE LICENÇA. CASO VOCÊ NÃO CONCORDE COM OS TERMOS DESTES CONTRATOS DE LICENÇA, RETORNE IMEDIATAMENTE O PRODUTO SEM USÁ-LO E SOLICITE O REEMBOLSO DA QUANTIA PAGA. CASO ESTEJA INSTALANDO ESTE SOFTWARE PARA USO DE TERCEIROS, VOCÊ DEVERÁ CONCORDAR EM INFORMAR AOS USUÁRIOS QUE A UTILIZAÇÃO DO PRODUTO INDICA A ACEITAÇÃO DESTES TERMOS.

#### CONTRATO DE LICENÇA DO CARTUCHO

Eu concordo que o(s) cartucho(s) patenteado(s) incluído(s) neste dispositivo de impressão é vendido sob os seguintes termos e condições: O(s) cartucho(s) de impressão patenteado(s) é para ser utilizado integralmente apenas uma vez e projetado para parar de imprimir ao utilizar uma quantidade de tinta específica. Uma quantidade variável de tinta permanecerá no cartucho quando a substituição for necessária. A licença de uso do cartucho de impressão findará após esse uso único e o cartucho usado deverá ser devolvido apenas à Lexmark para ser remanufaturado, recarregado ou reciclado. Se no futuro eu comprar um outro cartucho que tenha sido vendido sob as condições estabelecidas acima, eu aceitarei as referidas condições para tal cartucho. Se você não estiver de acordo com estes termos de uma única utilização, devolva este produto em sua embalagem original diretamente no ponto de venda, onde o mesmo foi adquirido. Um cartucho substituto vendido sem esses termos está disponível em www.lexmark.com.

#### CONTRATO DE LINCENÇA DE SOFTWARE DA LEXMARK

Este Contrato de licença de software ("Contrato de licença") é um acordo legal entre você (seja indivíduo ou entidade) e a Lexmark International, Inc. ("Lexmark") que, na medida em que o seu produto ou programa de software da Lexmark não esteja sujeito de outra maneira a um contrato de licença de software entre você e a Lexmark ou seus fornecedores, rege o seu uso de qualquer Programa de software instalado ou fornecido pela Lexmark para uso em conjunto com o seu produto da Lexmark. O termo "Programa de Software" inclui instruções inteligíveis por máquina, conteúdo áudio/visual (como imagens e gravações) e mídia associada, materiais impressos e documentação eletrônica, quer incorporados, distribuídos ou para uso com o produto Lexmark.

- 1 DECLARAÇÃO DE GARANTIA LIMITADA. A Lexmark garante que a mídia (ex.: um disquete ou CD) na qual o Programa de Software (se houver) é fornecido está livre de defeitos nos materiais e na fabricação, se for submetida a uso normal durante o período de garantia. O período de garantia é de noventa (90) dias e se inicia na data de entrega do Programa de Software para o usuário final original. Esta garantia limitada se aplica somente à mídia do Programa de Software adquirido como novo na Lexmark ou de um Revendedor ou Distribuidor Autorizado Lexmark. A Lexmark só substituirá o Programa de Software se a mídia estiver em conformidade com esta garantia limitada.
- 2 ISENÇÃO E LIMITAÇÃO DE GARANTIAS. EXCETO CONFORME DETERMINADO POR ESTE CONTRATO DE LICENÇA E NA EXTENSÃO MÁXIMA PERMITIDA PELA LEGISLAÇÃO APLICÁVEL, A LEXMARK E SEUS FORNECEDORES FORNECEM O SOFTWARE "COMO ESTÁ" E AQUI SE EXONERAM DE TODAS AS OUTRAS GARANTIAS E CONDIÇÕES, EXPLÍCITAS OU IMPLÍCITAS, INCLUSIVE – MAS NÃO SÓ – TÍTULO, NÃO-VIOLAÇÃO, ADEQUAÇÃO COMERCIAL, ADEQUAÇÃO A QUALQUER FIM ESPECÍFICO E AUSÊNCIA DE VÍRUS, TUDO EM RELAÇÃO AO PROGRAMA DE SOFTWARE. Este Contrato deve ser lido em conjunto com determinadas cláusulas legais, que podem entrar em vigor ocasionalmente, que impliquem garantias ou condições ou imponham obrigações à Lexmark que não possam ser excluídas ou modificadas. Se alguma dessas cláusulas for aplicável, então, até a extensão possível para a Lexmark, a Lexmark limitará doravante sua responsabilidade em relação à violação dessas cláusulas para um dos seguintes casos: substituição do Programa de Software ou reembolso do preço pago pelo Programa de Software.
- **3 CONCESSÃO DE LICENÇA**. A Lexmark concede a você os seguintes direitos, desde que você concorde em cumprir todos os termos e condições deste Contrato de Licença:
  - **a** Uso. Você pode usar uma (1) cópia do Programa de Software. O termo "Uso" significa armazenar, carregar, instalar, executar ou exibir o Programa de software. Se a Lexmark tiver licenciado o programa de software para uso simultâneo, você precisará limitar o número de usuários autorizados ao número especificado em seu contrato com a Lexmark. Não é permitido separar os componentes do Programa de Software para que sejam usados em mais de um computador. Você concorda em não Usar o Programa de Software, seja no todo ou em parte, de qualquer forma que tenha o efeito de contornar, modificar, eliminar, obscurecer, alterar ou tirar a ênfase da aparência visual de qualquer marca comercial, nome empresarial, apresentação comercial ou aviso sobre propriedade intelectual que apareça em quaisquer telas de computador normalmente geradas pelo Programa de Software ou exibidas como resultado deste.
  - **b** Copiando. Você poderá fazer uma (1) cópia do Programa de Software apenas para fins de backup, arquivamento ou instalação, desde que a cópia contenha todos os avisos de propriedade originais do Programa de Software. Você não pode copiar o Programa de Software para nenhuma rede pública ou distribuída.
  - **c Direitos**. A Lexmark International, Inc. e os seus fornecedores possuem os direitos autorais e são proprietários do Programa de Software, incluindo todas as fontes. A Lexmark reserva-se todos os direitos não especificamente concedidos a você neste Contrato de Licença.
  - **d** Freeware. Não obstante os termos e condições contidos neste Contrato de Licença, todo ou qualquer parte do Programa de software que constitua software fornecido sob licença pública por terceiros ("Freeware"), é licenciado para você de acordo com os termos e condições do Contrato de licença do software que acompanha tal Freeware, seja na forma de um contrato discreto, resumido ou termos de contrato eletrônicos no momento do download. O uso do Freeware por sua parte deve ser regido inteiramente pelos termos e condições de tal licença.
- 4 TRANSFERÊNCIA. Você pode transferir o Programa de Software para outro usuário final. Qualquer transferência deverá incluir todos os componentes do software, mídia, materiais impressos e este Contrato de Licença, e você não poderá reter cópias do Programa de Software ou seus componentes. A transferência não pode ser indireta, como uma consignação. Antes da transferência, o usuário final que estiver recebendo o Programa de Software deverá concordar com todos os termos deste Contrato de Licença. Mediante a transferência do Programa de Software, a sua licença será encerrada automaticamente. Você não pode sublicenciar, alugar ou atribuir o Programa de Software, exceto conforme estabelecido neste Contrato de Licença, e qualquer tentativa de fazer isso deve ser evitada.

- **5 ATUALIZAÇÕES**. Para Usar um Programa de Software identificado como uma atualização, primeiro você deve ter a licença do Programa de Software original identificado pela Lexmark como qualificado para receber a atualização. Após fazer a atualização, você não poderá mais usar o Programa de Software original que formou a base para a qualificação de sua atualização.
- **6** LIMITAÇÃO EM RELAÇÃO À ENGENHARIA REVERSA. Você não pode alterar, decodificar, reverter a engenharia, fazer montagem ou compilação reversa ou traduzir o Programa de Software de algum outro modo, exceto conforme e na medida que a legislação pertinente permite com o objetivo de interoperabilidade, correção de erros e testes de segurança. Se você possuir esses direitos legalmente, notificará a Lexmark por escrito sobre qualquer engenharia, montagem ou compilação reversa. Você não pode decodificar o Programa de Software, a menos que seja necessário para o uso legítimo do Programa de Software.
- 7 SOFTWARE ADICIONAL. O Contrato de Licença aplica-se a atualizações ou suplementos para o Programa de Software original fornecido pela Lexmark, a menos que a Lexmark forneça outros termos junto com a atualização ou suplemento.
- 8 LIMITAÇÃO DE COMPENSAÇÕES. Tanto quanto permitir a legislação aplicável, toda a responsabilidade da Lexmark, seus fornecedores, afiliados e revendedores e suas compensações exclusivas serão como descrito a seguir: A Lexmark fornecerá a garantia limitada expressa descrita acima. Se a Lexmark não corrigir defeitos na mídia, conforme garantia acima, você poderá dar por encerrada a sua licença e seu dinheiro será reembolsado mediante a devolução de todas as cópias do Programa de Software.
- **9** LIMITAÇÃO DE RESPONSABILIDADE. Tanto quanto permitir a legislação aplicável, em caso de reivindicação relacionada à garantia limitada da Lexmark, ou em qualquer outro caso de reivindicação relacionada com o objeto deste contrato, a responsabilidade da Lexmark e seus fornecedores por todos os tipos de danos, independentemente do tipo de ação ou do fundamento (incluindo contrato, violação, preclusão, negligência, declaração falsa ou responsabilidade civil), estará limitada ao valor máximo de 5.000 dólares americanos ou ao valor pago à Lexmark, ou aos seus revendedores autorizados por esta licença de Software que tenha causado os danos ou que seja objeto da (ou esteja diretamente relacionado à) causa da ação.

EM NENHUMA CIRCUNSTÂNCIA A LEXMARK, SEUS FORNECEDORES OU REVENDEDORES SERÃO RESPONSABILIZADOS POR QUALQUER DANO ESPECIAL, INCIDENTAL, INDIRETO EXEMPLAR, PUNITIVO OU DANO CONSEQUENCIAL (INCLUINDO, SEM LIMITAÇÃO, PERDA DE LUCROS OU RENDIMENTO, PERDA DE ECONOMIAS, INTERRUPÇÃO DE USO OU QUALQUER PERDA DE, IMPRECISÃO OU DANO A DADOS OU REGISTROS, POR REINVIDICAÇÕES DE TERCEIROS, OU DANO À PROPRIEDADE REAL OU TANGÍVEL, POR PERDA DE PRIVACIDADE ORIGINÁRIA DO OU EM RELAÇÃO AO USO OU INABILIDADE DE USO DO PROGRAMA DE SOFTWARE, OU DE OUTRA MANEIRA EM CONEXÃO COM AS CLÁUSULAS DESTE CONTRATO DE LICENÇA), INDEPENDENTE DA NATUREZA DA REINVIDICAÇÃO, INCLUINDO, MAS NÃO SE LIMITANDO AO, DESCUMPRIMENTO DA GARANTIA OU DO CONTRATO, ATO ILÍCITO (INCLUINDO NEGLIGÊNCIA OU RESPONSABILIDADE OBJETIVA), E MESMO SE A LEXMARK OU SEUS FORNECEDORES, AFILIADOS OU REVENDEDORES TENHAM SIDO AVISADOS SOBRE A POSSIBILIDADE DE TAIS DANOS, OU POR QUALQUER REINVIDIÇÃO FEITA POR VOCÊ COM BASE EM REINVIDICAÇÃO DE TERCEIROS, EXCETO NA MEDIDA EM QUE ESTA EXCLUSÃO DE DANOS SEJA DETERMINADA COMO LEGALMENTE INVÁLIDA. AS LIMITAÇÕES SUPRACITADAS SERÃO APLICADAS MESMO SE AS GARANTIAS ACIMA FALHAREM EM SEU OBJETIVO ESSENCIAL.

- 10 PERÍODO DE VALIDADE. Este Contrato de Licença permanecerá em vigor exceto se for encerrado ou rejeitado. Você pode rejeitar ou encerrar esta licença a qualquer momento destruindo todas as cópias do Programa de Software, juntamente com todas as modificações, documentação, bem como porções incluídas em qualquer formato, ou de outra maneira descrito aqui. A Lexmark pode encerrar sua licença mediante aviso se você deixar de cumprir algum dos termos deste Contrato de Licença. Ao ocorrer o encerramento, você concorda em destruir todas as cópias do Programa de Software juntamente com todas as modificações, documentação e porções incluídas em qualquer formato.
- **11 IMPOSTOS**. Você concorda em ser responsável pelo pagamento de quaisquer impostos, incluindo, sem limitação, quaisquer mercadorias e serviços e impostos de propriedade pessoal resultantes deste Contrato ou de seu Uso do Programa de Software.

- **12** LIMITAÇÃO DE AÇÕES. Nenhuma ação, independentemente da forma, proveniente deste contrato poderá ser iniciada por qualquer parte após dois anos do surgimento da causa da ação, exceto como estabelecido pela legislação aplicável.
- 13 LEI APLICÁVEL. Este Contrato é regido pelas leis do Commonwealth de Kentucky, Estados Unidos da América. Nenhuma escolha de regras de leis em qualquer jurisdição será aplicada. A Convenção da ONU sobre Contratos de Compra e Venda Internacional de Mercadorias não será aplicada.
- 14 DIREITOS RESTRITOS DO GOVERNO DOS EUA. O Programa de Software foi desenvolvido inteiramente com recursos privados. Os direitos do governo dos Estados Unidos da América para usar o Programa de Software são regidos de acordo com os termos deste Contrato e conforme restrito no DFARS 252.227-7014 e nas cláusulas FAR similares (ou quaisquer cláusulas de contrato ou regulamentos de órgãos semelhantes).
- **15 CONSENTIMENTO DE USO DE DADOS**. Você concorda que a Lexmark, suas afiliadas e agentes podem coletar e usar informações fornecidas por você em relação aos serviços de suporte realizados no Programa de Software e requisitados por você. A Lexmark concorda em não usar as informações de modo que revele a sua identidade, exceto na medida em que for necessário para fornecer tais serviços.
- 16 RESTRIÇÕES DE EXPORTAÇÃO. Você não pode (a) comprar, enviar, transferir ou reexportar, direta ou indiretamente, o Programa de Software ou qualquer produto a partir daqui, em violação a quaisquer leis de exportação aplicáveis ou (b) permitir que o Programa de Software seja usado com objetivos proibidos por tais leis de exportação, incluindo, sem limitação, a proliferação de armas nucleares, químicas ou biológicas.
- 17 ACORDO DE CONTRATO ELETRÔNICO. Você e a Lexmark concordam em formar este Contrato de Licença eletronicamente. Isso significa que, ao clicar no botão "Eu concordo" ou "Sim" nesta página ou ao usar este produto, você reconhece o seu acordo em relação aos termos e condições deste Contrato de Licença e que está fazendo isso com a intenção de "assinar" um contrato com a Lexmark.
- 18 CAPACIDADE E AUTORIDADE PARA FAZER UM CONTRATO. Você declara que está dentro da maioridade no local em que assinar este Contrato de Licença e, se aplicável, está devidamente autorizado por seu empregador ou diretor para participar deste contrato.
- **19 CONTRATO INTEGRAL.** Este Contrato de licença (incluindo qualquer adendo ou emenda a este Contrato de Licença que esteja incluído com o Programa de Software) é o contrato integral entre você e a Lexmark em relação ao Programa de Software. Exceto conforme estabelecido aqui de forma diferente, estes termos e condições substituem todas as representações, propostas e comunicações escritas ou orais em relação ao Programa de software ou qualquer outro assunto coberto por este Contrato de Licença (exceto na medida que tais termos externos não entrem em conflito com os termos deste Contrato de Licença e qualquer contrato por escrito entre você e a Lexmark em relação ao uso do Programa de Software). Quando as políticas ou programas de serviços de suporte da Lexmark entrarem em conflito com os termos deste Contrato de Licença, os termos deste Contrato de Licença prevalecerão.

## Índice

## A

alinhando os cartuchos de impressão 31 a página não é impressa 38 avisos 44, 45, 46, 47, 48 avisos da FCC 44 avisos de emissão 44, 45, 46

## В

bandeja de saída do papel 8 Barra de ferramentas imprimindo uma página da Internet 17 botão Liga/Desliga 8

## С

cancelando trabalhos de impressão 20 cartões, colocando 15 cartucho, impressão removendo 30 cartucho de impressão removendo 30 cartuchos, impressão alinhando 31 conservando 33 fazendo pedidos 34 instalando 29 limpando 32 usando originais da Lexmark 31 cartuchos de impressão alinhando 31 conservando 33 fazendo pedidos 34 instalando 29 limpando 32 reabastecendo 31 usando originais da Lexmark 31 CD imprimindo fotografias de 27 Central de servicos 36 colocando cartões 15 envelopes 15, 23 etiquetas 15 papéis transfer 15 papel 14, 17

papel brilhante e fotográfico 14, 17 papel comum 14 papel de tamanho personalizado 16, 24 transparências 16 componentes bandeja de saída do papel 8 botão Liga/Desliga 8 fonte de alimentação 9 guia de papel 8 porta USB 9 suporte do papel 8 tampa de acesso 8

## D

definições de impressão salvando e excluindo 26 documento várias cópias, imprimindo 18 documentos imprimindo 17 documentos especiais, imprimindo 25 driver XPS instalando 10

## Ε

em ordem inversa 19 envelopes colocando 23 imprimindo 23 envelopes, colocando 15 etiquetas, colocando 15 etiquetas, imprimindo 23 exterior da impressora limpando 34

## F

fazendo pedido de papel e outros suprimentos 35 fonte de alimentação 9 fotografias imprimindo da câmera digital conectada ao computador 27 imprimindo do CD usando o computador 27 imprimindo do dispositivo de armazenamento removível conectado ao computador 27

## G

guia de papel 8

#### I

imprimindo agrupar 18 documentos 17 documentos especiais 25 em ordem inversa 19 envelopes 23 etiquetas 23 fotografias da câmera digital conectada ao computador 27 fotografias do CD usando o computador 27 fotografias do dispositivo de armazenamento removível conectado ao computador 27 imprimindo várias páginas em uma folha de papel 20 página da Internet 17 papel de tamanho personalizado 24 última página primeiro 19 várias cópias 18 imprimindo fotografias da câmera digital conectada ao computador 27 da unidade flash conectada ao computador 27 do cartão de memória conectado ao computador 27 informações, localizando 6 informações de segurança 8 informações sobre segurança 5 instalando cartuchos de impressão 29 software da impressora 9, 40

#### L

limpando exterior da impressora 34 limpando os orifícios do cartucho de impressão 32 localizando informações 6 publicações 6 site na Internet 6

## Ν

níveis de emissão de ruído 46

## 0

o botão Liga/Desliga não está aceso 36 orifícios do cartucho de impressão, limpando 32 o software não foi instalado 37

## Ρ

página da Internet imprimindo 17 papéis transfer, colocando 15 papel escolhendo especial 22 papel, colocando 14, 17 papel brilhante e fotográfico, colocando 14, 17 papel comum, colocando 14 papel de tamanho personalizado, colocando 16, 24 papel de tamanho personalizado, imprimindo 24 papel e outros suprimentos fazendo pedidos 35 porta USB 9 ativando 41 publicações, localizando 6

## R

reabastecendo cartuchos de impressão 31 reciclando declaração da WEEE 46 recurso Número de págs./folha 20 removendo o cartucho de impressão 30

#### S

salvando e excluindo definições de impressão 26

site na Internet localizando 6 software Central de serviços 36 driver XPS 10 removendo e reinstalando 40 software da impressora instalando 9 reinstalando 40 removendo 40 Software da impressora Mac usando 12 Software do Windows FastPics 11 Preferências de impressão 11 Productivity Studio 11 Software de soluções de fax 11 Utilitário de configuração de fax 11 Utilitário de configuração sem fio 11 solução de problemas Central de serviços 36 problemas de comunicação da impressora 42 solucionando problemas, configuração a página não é impressa 38 o botão Liga/Desliga não está aceso 36 o software não foi instalado 37 solucionando problemas de comunicação da impressora 42 solucionando problemas de configuração a página não é impressa 38 o botão Liga/Desliga não está aceso 36 o software não foi instalado 37 suporte do papel 8

## Т

tampa de acesso 8 trabalhos de impressão, cancelando 20 transparências, colocando 16

## U

última página primeiro, imprimindo 19 usando Software da impressora Mac 12

### V

várias cópias, imprimindo 18